# **iNYP** Tutorial

#### What is iNYP?

- iNYP is a clinical data review and summarization application which allows users to view clinical data from both NYP/WCMC (East Campus) and NYP/CUMC (West Campus) in a single application. West campus data dates back to 1989 and East campus data is from 2007. The addition of clinical data from regional hospitals started in 2016 and is ongoing as we are actively striving to incorporate data from all Regional Hospitals. The iNYP FAQ document, found under the *Help* link in the bottom footer, outlines the data that are available from the NYP Regional Hospitals and Medical Groups.
- iNYP is available directly from any browser, including mobile devices, at <a href="http://inyp.nyp.org">http://inyp.nyp.org</a>. It is also available via a *tab* in NYP EHR applications Allscripts SCM at NYP/CUMC, at NYP/WCMC, and at NYP/Q and in ColumbiaDocs EHR application CROWN at CUMC.

|                                                                                                    | <b>12</b>                                                                                                    |
|----------------------------------------------------------------------------------------------------|----------------------------------------------------------------------------------------------------|
| User ID: wet<br>Password:                                                                                                    | Login using your CWID<br>and password                                                                                                    |
| Login New - Users now can search the content of clinica<br>Advanced search features include: • Wildcard - i.e., hypo*<br>• Fuzzy - i.e., hypotenson~<br>• Exact Phrase Match - i.e., "right carotid a<br>Please note, all documents are added nigh<br>us know what you think! | al notes and reports!<br>New announcements, if a<br>or other urgent messages<br>artery"<br>yhtly to the search engine. Try it out and let |
| The information in INYP is confidential, and use is<br>logged.<br>Unauthorized or improper use of the system of<br>dismissal and civil or criminal penalties.                                                                                                    | is on the need-to-know basis. All access is<br>or the information therein may result in                                                   |
| - NewYork-Presbyterian                                                                                                    | © NewYork-Presbyterian Hospital                                                                                                    |

#### Accessing iNYP on a computer:

|              |                |          |          |           |                   |                 |               | -∖            |          |
|--------------|----------------|----------|----------|-----------|-------------------|-----------------|---------------|---------------|----------|
| 1092         |                |          | Or use   | the se    | earch tab         |                 |               | MRN, Name     | etc. Se  |
| Patient List | Registry       | Alerts   | xplore M | y Profile |                   |                 |               |               |          |
| Personal     | SCM ED         | Location | Service  | Search    |                   |                 |               |               |          |
| Owner: Willo | ughby, Vonda K | Others   | Type:    | Recentl   | ly Viewed 🔘 Rol   | e YTD 💿 Primary | O Secondary O | Outpatient () | PCP(SCM) |
|              |                |          |          |           |                   |                 |               |               |          |
|              |                |          |          | N         | io patient found. |                 |               |               |          |

| iſ    | 792                     |               |                                        |                                                                          |           | 1224567                      | Logout       |  |  |  |
|-------|-------------------------|---------------|----------------------------------------|--------------------------------------------------------------------------|-----------|------------------------------|--------------|--|--|--|
| Pa    | itient List Regis       | try Alerts    | Explore M                              | y Profile                                                                |           | 1234507                      | Search       |  |  |  |
| Pe    | ersonal SCM             | Select a na   | tient to                               | Search                                                                   |           |                              |              |  |  |  |
| Ov    | Owner: Willoughby,      |               | Recently Viewed O Role YTD O Primary • | Recently Viewed O Role YTD O Primary   Secondary O Outpatient O PCP(SCM) |           |                              |              |  |  |  |
| 5 pa  | tients                  |               |                                        | Simple With Dates                                                        | 🔘 By Resi | ults for Past 2 Ho           | ours 🔻 Print |  |  |  |
|       | Patient Name 💲          | CU            | NYP/WC                                 | Other MRN                                                                | Age/Sex   | Birthdate                    | Location \$  |  |  |  |
|       | JOYCE, JAMES            | 4141414       |                                        | CMC:01956540                                                             | W/M       | Oct 9, 1949                  | 9S:009S:04   |  |  |  |
|       | NOLAN, JANET B          | 1234567       | 003280000                              | NYP/WD:000400000 CMC:01127147<br>NYPMG/HV:2295047 NYPMG/COL:2295047      | 31 F      | Apr 16, 1983                 |              |  |  |  |
|       | SANDIEGO,<br>CARMEN A   | 3131313       | 003280234                              | CMC:03656495 NYPMG/HV:2259415<br>NYPMG/COL:2259415                       | 85y )     | Jan 3, 1933                  | M4IC:4214:01 |  |  |  |
|       | STAR, TREK              | 2121212       |                                        | CMC:01744668                                                             | 51y/M     | 1, 1966                      |              |  |  |  |
|       | ZZTESTTEST,<br>DONOTUSE |               | 00127 De                               | mographic data including,                                                | 96 Us     | e these cho                  | oices A      |  |  |  |
| Staff | Directory On-call       | Schedule Text | Page MR                                | RNs from other affiliated ganizations                                    | for<br>of | r different t<br>data in col | umns         |  |  |  |

All clinical data is accessed under the *Patient Data -> Data Review* tab, certain data types have additional features.

## Accessing clinical data in iNYP:

| SEUI                                                                                                    | Patient Data tab                                                                     |   |
|----------------------------------------------------------------------------------------------------|--------------------------------------------------------------------------------------|---|
| Patient List Registry Profile Data Review                                                                                        | atient Data Alerts Explore My Profile mmaries Immunizations Care Team ata Review tab | 1 |
| Laboratory<br>NYP/WD<br>NYP/CU<br>NYP/CU                                                                                         | Jun 4<br>Jun 4<br>May 10<br>2017 Nov                                                 | - |
| Radiology<br>NYP/CU<br>NYP/LH                                                                                                    | 2017 Nov<br>2013<br>2017 Nov<br>Categories of available data are                     |   |
| Pathology<br>Cardiology<br>NYP/WD<br>NYP/CU                                                                                      | 2002<br>Jun 1<br>Jun 1<br>May 10                                                     |   |
| Note<br>SCM Note (NYP/WD)<br>SCM Note (NYP/CU)<br>Cerner Note (NYP/M)<br>Meditech Note (NYP/LH)<br>WebCIS Note<br>WebCIS Signout | 04:03<br>May 10<br>2017 Aug<br>2017 Nov<br>2009<br>2008                              |   |
| Healthix Care Document<br>Care Management<br>Admission<br>SCM Admit (NYP/WD)                                                     | May 29 🔹                                                                             |   |

| inys                                                                                                    |                                                                                                 |                                                                                                    |                                                                                          |                                                                                                    |                                                                     | MRN. Nan                                                                                     | ne. etc.                                                              | Logout<br>Search |
|----------------------------------------------------------------------------------------------------|-------------------------------------------------------------------------------------------------|----------------------------------------------------------------------------------------------------|------------------------------------------------------------------------------------------|----------------------------------------------------------------------------------------------------|---------------------------------------------------------------------|----------------------------------------------------------------------------------------------|-----------------------------------------------------------------------|------------------|
| Patient List Registry Pati                                                                                                    | ent Data Alerts                                                                                 | Explore My Profile                                                                                                    |                                                                                          | SANDIE                                                                                                    | GO, CARMEN                                                          | A = Jan 3, 19                                                                                | 33 <b>=</b> 85y <b>=</b>                                              | • M ← →          |
| Profile Data Review Sum<br>SANDIEGO, CARMEN A M4IC:42                                                                                                    | <sup>mar</sup> Select<br>14:0 you w                                                             | the data type<br>ould like to view                                                                                                    | 30234 CMC 03656495 I<br>nd 2018-04-14                                                    | NYPMG/HV:2259415 NYPMG/COL                                                                                                    | . 2259415                                                           |                                                                                              |                                                                       | ¥E 🗋             |
| Laboratory<br>Radiology<br>Pathology<br>Cardiology<br>Note<br>SCM Note (NYP/CU)<br>CROWN Note<br>WebCIS Note<br>WebCIS Signout<br>Clin Sum<br>DOP Note<br>Healthik Care Document | Jun 4<br>Mar 19<br>Jun 14<br>Jan 26<br>Jun 18<br>Jan 26<br>2014<br>2014<br>2014<br>2010<br>1999 | Volume-Hours<br>Protein Electrophoresis Urine Tim<br>HIV Antigen/Antibody Combinatio<br>HIV Antigen/Antibody Combinatio<br>HIV-1/2 Antibody Supplemental,<br>HIV-1/2 Antibody Supplemental,<br>HIV-1/2 Antibody Supplemental,<br>HIV-1/2 Antibody Supplemental, | enm+ • All<br>led (Columbia)<br>In Screen<br>Geenlus<br>Hewborn<br>Available<br>select a | 2018-06-04 11:28<br>2018-06-04 11:28<br>2018-06-04 08:10<br>2018-06-04 08:08<br>2018-06-04 08:08<br>2018-06-04 08:08<br>2018-06-04 08:06<br>e results are liste<br>desired item to v | Final<br>Final<br>Final<br>Cancelled<br>Final<br>Cancelled<br>Final | 16 days<br>15 days<br>15 days<br>15 days<br>11 days<br>15 days<br>5 days<br>5 days<br>5 days | Pg#1_C<br>NYP/C<br>NYP/C<br>NYP/C<br>NYP/C<br>NYP/C<br>NYP/C<br>NYP/C |                  |
| Care Management<br>CROWN CM<br>Admission<br>SCM Admit (NYP/CU)<br>Sunrise Admit<br>WebCIS Admit                                                                                  | 2015<br>May 17<br>2005<br>2014                                                                  |                                                                                                    |                                                                                          |                                                                                                    |                                                                     |                                                                                              |                                                                       |                  |
| Discharge Sum<br>SCM DSum (NYP/CU)<br>DSum Report (NYP/CU)<br>Operative<br>Operative Report (NYP/CU)                                                                             | 2012<br>2010<br>Jun 18                                                                          |                                                                                                    |                                                                                          |                                                                                                    |                                                                     |                                                                                              |                                                                       |                  |

## Laboratory data:

| 1092                           |                    |                                                                                                    |                                    |                           |            | MRN, Na      | me, etc. | Logo    | ut<br>:h |
|--------------------------------|--------------------|----------------------------------------------------------------------------------------------------|------------------------------------|---------------------------|------------|--------------|----------|---------|----------|
| Patient List Registry Pat      | ient Data Alerts   | Explore My Profile                                                                                             |                                    | SANDIE                    | GO, CARMEN | A = Jan 3, 1 | 933 = 85 | y ■ M ← | ⇒        |
| Profile Data Review Sum        | maries Immuniza    | tions Care Team                                                                                                |                                    |                           |            |              |          |         | -        |
| SANDIEGO, CARMEN A M4IC:42     | 14:01 EMPI:1002462 | 2455 NYP/CU:3131313 NYP/WC:0                                                                                   | 03280234 CMC:03656495 NYPMG/       | HV:2259415 NYPMG/CO       | L:2259415  |              |          | ∳€      |          |
| Q                              |                    | Laboratory - between 2018-06-                                                                                  | 04 and 2018-04-14                  |                           |            |              |          |         |          |
| Laboratory                     | Jun 4              | ▼   ○ Final+ ○ P                                                                                               | relim+ • All                       |                           |            |              | Pg#1     | Older   | Ċ        |
| Radiology                      | Mar 19             | .Volume-Hours                                                                                                  |                                    | 2018-06-04 11:28          | Final      | 16 days      | NYF      | P/CU    |          |
| Pathology                      | Jun 14             | Protein Electrophoresis Urine Tir                                                                              | ned (Columbia)                     | 2018-06-04 11:28          | Final      | 15 days      | NYF      | P/CU    | -        |
| Cardiology                     | Jan 26             | HIV Antigen/Antibody Combination                                                                               | on Screen                          | 2018-06-04 08:10          | Final      | 15 days      | NYF      | P/CU    |          |
| linte                          | 001120             | HIV Antigen/Antibody Combination                                                                               | on Screen                          | 2018-06-04 08:08          | Final      | 15 days      | NYF      | P/CU    |          |
| SCM Note (NYP/CU)              | Jun 18             | .HIV-1/2 Antibody Supplemental,                                                                                | Geenius                            | 2018-06-04 08:08          | Cancelled  | 11 days      | NYF      | P/CU    |          |
| CROWN Note                     | Jan 26             | HIV Ag/Ab Combination Materna                                                                                  | Newborn                            | 2018-06-04 08:06          | Final      | 15 days      | NYF      | P/CU    |          |
| WebCIS Note                    | 2014               | .HIV-1/2 Antibody Supplemental,                                                                                | Geenius                            | 2018-06-04 08:06          | Final      | 15 days      | NYF      | P/CU    |          |
| WebCIS Signout                 | 2014               | HIV Ag/Ab Combination Materna                                                                                  | Newborn                            | 2018-06-04 08:04          | Final      | 15 days      | NYF      | P/CU    |          |
| Clin Sum                       | 2010               | LIW 40 Antibadir Dianalamantal                                                                                 | Caasius                            | 2040 00 04 00-02          | Final      | 45 dava      | NIVE     | 1011    |          |
| DOP Note                       | 1999               |                                                                                                    |                                    |                           |            | E.           | banand   | Drint   | *        |
| Healthix Care Document         |                    |                                                                                                    |                                    |                           |            | L.           | xpano    | erinc   |          |
| Care Management                |                    |                                                                                                    | Protein Electrophoresis Urine Time | ed (Columbia) = 2018-06   | -04 11:28  |              |          |         |          |
| CROWN CM                       | 2015               | Test                                                                                                    | Result                             |                           |            | [ Range      | Jnit]    | St      |          |
| Admission                      |                    | Sample Number (Urine) 🚯                                                                                        | 3                                  |                           |            |              | 200      | Fir     |          |
| SCM Admit (NYP/CU)             | May 17             | UPEP Date 1                                                                                                    | 20180604                           |                           |            |              |          | Fit     |          |
| Sunrise Admit                  | 2005               | U Protein Conc 🚯                                                                                               |                                    |                           | 10         | [mg/dL]      |          | Fir     |          |
| WebCIS Admit                   | 2014               | State of the second second second second second second second second second second second second second second | No established reference ran       | ige.                      |            |              |          |         |          |
| Discharge Sum                  |                    | U Prot 24 Calc 0                                                                                               |                                    |                           | Doculto    | a ara a      | how      | n ha    | ro 11    |
| SCM DSum (NYP/CU)              | 2012               | Monoclonal Protein (Urine)                                                                                     |                                    |                           | Results    | ares         | 100      | ii ne   | ie. Al   |
| DSum Report (NYP/CU)           | 2010               | Type (Urine)                                                                                                   | Monocional IgG Kappa               |                           | display    | 's in D      | ata I    | Revie   | w an     |
| Operative                      |                    | PEP Uring Interpretation                                                                                       | ABNORMAL Monoclonal InG Kan        | ina continue to be see    | cicpidy    |              |          |         |          |
| Operative Report (NYP/CU)      | Jun 18             |                                                                                                    | electrophoresis. The proteins migr | rate in the beta fraction | structu    | ired in      | this     | ord     | er: Le   |
| Operative Data (NVD/CH)        | hin 10             |                                                                                                    | findinas ara protainuria. Immunaa  | lobuline that miarata i   | monu       | Diaht        | ton      | lict    | and      |
| aff Directory On-call Schedule | Text Page TeleRes  | sults HIM Clinical Resources                                                                                   | Medical Calculators About He       | elp Feedback              | menu;      | Right        | , τορ    | iist;   | anu      |
| 100 L 2                        |                    |                                                                                                    |                                    | - No. 1                   | hottom     | resul        | tc       |         |          |

| Patient List Registry                       |                                        | Patient Data                    | Alerts      | Expl                                                                                                    | ore                                      | My Pro                                    | ofile                                 | SANDIEGO, CARME                  | N A ■ Ja                                 |
|---------------------------------------------|----------------------------------------|---------------------------------|-------------|----------------------------------------------------------------------------------------------------|------------------------------------------|-------------------------------------------|---------------------------------------|----------------------------------|------------------------------------------|
| Profile                                     | Data Review                            | Summaries                       | Immuniza    | ations                                                                                                    | Ca                                       | re Team                                   |                                       |                                  |                                          |
| ANDIEGO,                                    | CARMEN A M<br>2259415 NYPM             | 4IC:4214:01 EN<br>G/COL:2259415 | IPI:100246  | 2455 NY                                                                                                    | P/CL                                     | 1:3131312                                 | Use<br>spec                           | Filter to search for             | <del>9</del> 656495                      |
| Laboratory                                  |                                        | Jun 4                           |             | Tabo                                                                                                    | iep                                      | y - betv                                  | Fina                                  | I+ O Prelim+  All                |                                          |
| Radiology<br>Pathology<br>Cardiology        |                                        | Mar 1<br>Jun 1<br>Jan 2         | 9<br>4<br>6 | Hepatitis C Antibody Total<br>Hepatitis B Surface Antigen, Maternal (Columbi<br>Hepatitis B Surface Antigen, Maternal (Columbi |                                          |                                           |                                       |                                  | 2017-1<br>2017-1<br>2017-1               |
| Note<br>SCM No<br>CROWN<br>WebCIS<br>WebCIS | te (NYP/CU)<br>Note<br>Note<br>Signout | Jun 1<br>Jan 2<br>2014<br>2014  | 8           | Hepa<br>Hepa<br>Hepa<br>K                                                                                                    | titis B<br>titis C<br>titis B<br>titis B | Surface<br>Antibody<br>Surface<br>Surface | Antige<br>/ Total<br>Antige<br>Antige | n<br>n, Maternal (Columbia)<br>n | 2017-11<br>2017-11<br>2017-06<br>2017-06 |

| 1092                                                                        |                                                  |                                                                                                    | MRN Name etc.                                                                                                    | Logout               |
|-----------------------------------------------------------------------------|--------------------------------------------------|----------------------------------------------------------------------------------------------------|----------------------------------------------------------------------------------------------------|----------------------|
| Patient List Registry                                                       | Patient Data Alerts                              | Explore My Profile                                                                                                    | SANDIEGO, CARMEN A = Jan 3, 1933 = 85                                                                                                    | y = M ← →            |
| Profile Data Review                                                         | Summaries Immuniza                               | tions Care Team                                                                                                    | iNYP - Infobutton Manager - Microsoft Edge — 🗆 🗙                                                                                                    |                      |
| SANDIEGO, CARMEN A MA                                                       | 4IC:4214:01 EMPI:100246                          | 2455 NYP/CU 3131313 NYP/WC 003                                                                                                    | inyp.nyp.org/inyp/ancillary/infobutton/infomanage.jsf?info_institute=CPMC&info_med=111074&info_context=L                                                                                                    | ¥6 🗋                 |
| Q<br>Laboratory                                                             | Jun 4                                            | Laboratory - between 2018-06-0                                                                                                    | instruction on: U Protein Concentration                                                                                                    | Ider C               |
| Radiology<br>Pathology<br>Cardiology<br>Note                                | Mar 19<br>Jun 14<br>Jan 26                       | Volume-Hours<br>Protein Electrophoresis Urine Time<br>HIV Antigen/Antibody Combination<br>HIV Antigen/Antibody Combination<br>.HIV-1/2 Antibody Supplemental, Q | U Protein Concentration           Reference         Lab Tests Online: U Protein Concentration           Reference         PubMed: U Protein Concentration           Lab Info         CPMCLabManual: U Protein Concentration                                                                                                    | ע - ג<br>ג<br>ג<br>ג |
| CROWN Note<br>WebCIS Note<br>WebCIS Signout<br>Clin Sum<br>DOP Note         | Jun 18<br>Jan 26<br>2014<br>2014<br>2010<br>1999 | HIV Ag/Ab Combination Maternal I<br>HIV-1/2 Antibody Supplemental, C<br>HIV Ag/Ab Combination Maternal I<br>HIV 1/2 Antibody Supplemental, C                    | Proteinuria         Pubmed-DifferentialDX: Proteinuria           Diagnoses         Pubmed-DifferentialDX: Proteinuria           Reference         UpToDate: Proteinuria           Guidelines         National Guidelines Clearinghouse: Proteinuria           Guidelines         National Guidelines Clearinghouse: Proteinuria | ן<br>ן<br>ן<br>י     |
| Healthix Care Document<br>Care Management<br>CROWN CM                       | 2015                                             | Pro                                                                                                    | Reference PubMied: Proteinuria<br>Reference PubMied: Proteinuria<br>Reference Harrisons: Proteinuria                                                                                                    | Print                |
| Admission<br>SCM Admit (NYP/CU)<br>Sunrise Admit<br>WebCIS Admit<br>Rad Opc | May 17<br>2005<br>2014<br>2016                   | Sample Number (Urine) ①<br>UPEP Date ①<br>UIFE Date ①<br>U Protein Conc ①                                                                                       | Proteins         UpToDate: Proteins           Guidelines         Vational Guidelines Clearinghouse: Proteins           Reference         PubMed: Proteins           Reference         Harrisons: Proteins                                                                                                    |                      |
| Operative<br>Operative Depart /NVD/C                                        | 2010                                             | U Prot 24 Calc 0                                                                                                    | Auton >>                                                                                                    |                      |
| Staff Directory On-call Sche                                                | dule Text Page TeleRe                            | When ava                                                                                                    | ailable, select <sup>1</sup> (called<br>on) for resource information<br>sult                                                                                                    |                      |

|                                                                                                    |              |          |                       |                                                                       |                       |               |                       |             | MRN, Name, | etc |
|----------------------------------------------------------------------------------------------------|--------------|----------|-----------------------|-----------------------------------------------------------------------|-----------------------|---------------|-----------------------|-------------|------------|-----|
| Patient List Registry                                                                                                    | Patient Data | Alerts E | plore                 | My Profile                                                            | Single Lab Test Trend | 1             |                       |             |            | 1   |
| Interview         Summaries         Immunizations         Care Team           NDIEGO, CARMEN A         M4IC:4214:01         EMPI:1002462455         NYP/CU:3131313         NYI |              |          |                       | One Week One Month Osix Months One Year Two Years Five Years All Time |                       |               |                       |             | rt         |     |
|                                                                                                    |              |          |                       |                                                                       | 2018-02-21 09:57      | UA Spec Grav  | 1.015                 | 1.010-1.030 |            | ^   |
| Q                                                                                                    |              | La       | borator               | y - between 2                                                         | 2018-02-21 09:55      | UA Spec Grav  | 1.015                 | 1.010-1.030 |            |     |
| Laboratory                                                                                                    | Jun 4        | 7        | 1                     | OFin                                                                  | 2018-02-16 16:27      | UA Spec Grav  | 1.012                 | 1.010-1.030 |            | - 2 |
| Radiology                                                                                                    | Mar 19       | Pn       | otein C 4             | ctivity                                                               | 2018-02-16 16:24      | UA Spec Grav  | 1.015                 | 1.010-1.030 |            |     |
| Pathology                                                                                                    | Jun 14       | Co       | mplete E              | Blood Count                                                           | 2016-12-02 13:15      | UA Spec Grav  | 1.000                 | 1.005-1.030 |            |     |
| Cardiology                                                                                                    | Jan 26       | Ble      | od Cultu              | ire                                                                   | 2016-07-27 09:44      | UA Spec Grav  | 1.020                 | 1.005-1.030 |            |     |
| Note                                                                                                    |              | Ur       | nalysis \             | With Microsco                                                         | 2013-03-23 02:00      | UA Spec Grav  | <1.005                | 1.005-1.030 |            |     |
| SCM Note (NYP/CU)                                                                                                    | Jun 18       | Ba       | Basic Metabolic Panel |                                                                       | 2011-05-05 11:00      | UA Spec Grav  | 1.000                 | 1.005-1.030 |            | -   |
| WebCIS Note                                                                                                    | 2014         | Ba       | sic Meta              | bolic Panel                                                           | 2011-04-29 16:13      | UA Spec Grav  | <1.005                | 1.005-1.030 |            | -   |
| WebCIS Signout                                                                                                    | 2014         | - 0      | antifero              | TB Gold (On                                                           | 2009-09-23 07:00      | SPECIFIC GRAV | 1.025                 | 1.001-1.030 |            | -   |
| Clin Sum                                                                                                    | 2010         |          | ununoroi              |                                                                       | 2007-02-16 11:21      | SP GR         | 1.006                 | 1.005-1.030 |            |     |
| DOP Note<br>Healthix Care Document                                                                                                    | 1999         |          |                       |                                                                       | 2006-11-21 11:11      | SP GR         | NO SAMPLE<br>RECEIVED | 1.005-1.030 |            |     |
| Care Management<br>CROWN CM                                                                                                    | 2015         | Те       | st                    |                                                                       | 2006-11-20 16:26      | SP GR         | DUPLICATE<br>REQUEST  | 1.005-1.030 |            | 1   |
| Admission                                                                                                    |              | UA       | Color                 | 0                                                                     | 2006-11-20 15:39      | SP GR         | 1.009                 | 1.005-1.030 |            | -1  |
| SCM Admit (NYP/CU)                                                                                                    | May 17       | UA       | Appear                |                                                                       | 2006-11-20 12:48      | SP GR         | 1.010                 | 1.005-1.030 |            | -1  |
| Sunrise Admit                                                                                                    | 2005         | UA       | Glucos                | e                                                                     | 2006-11-17 15:45      | SP GR         | 1.009                 | 1.005-1.030 |            | -   |
| vvebCIS Admit                                                                                                    | 2014         | UA       | Bilirubi              | n <b>O</b>                                                            | 2006-11-16 13:45      | SP GR         | 1.005                 | 1.005-1.030 |            |     |
| Rad Onc                                                                                                    | 2016         | UA       | Ketone                | s 🛈                                                                   | 2006-11-16 11:40      | SP GR         | 1.007                 | 1 005-1 030 |            |     |

Select a lab result and you can view historical results in a list ...

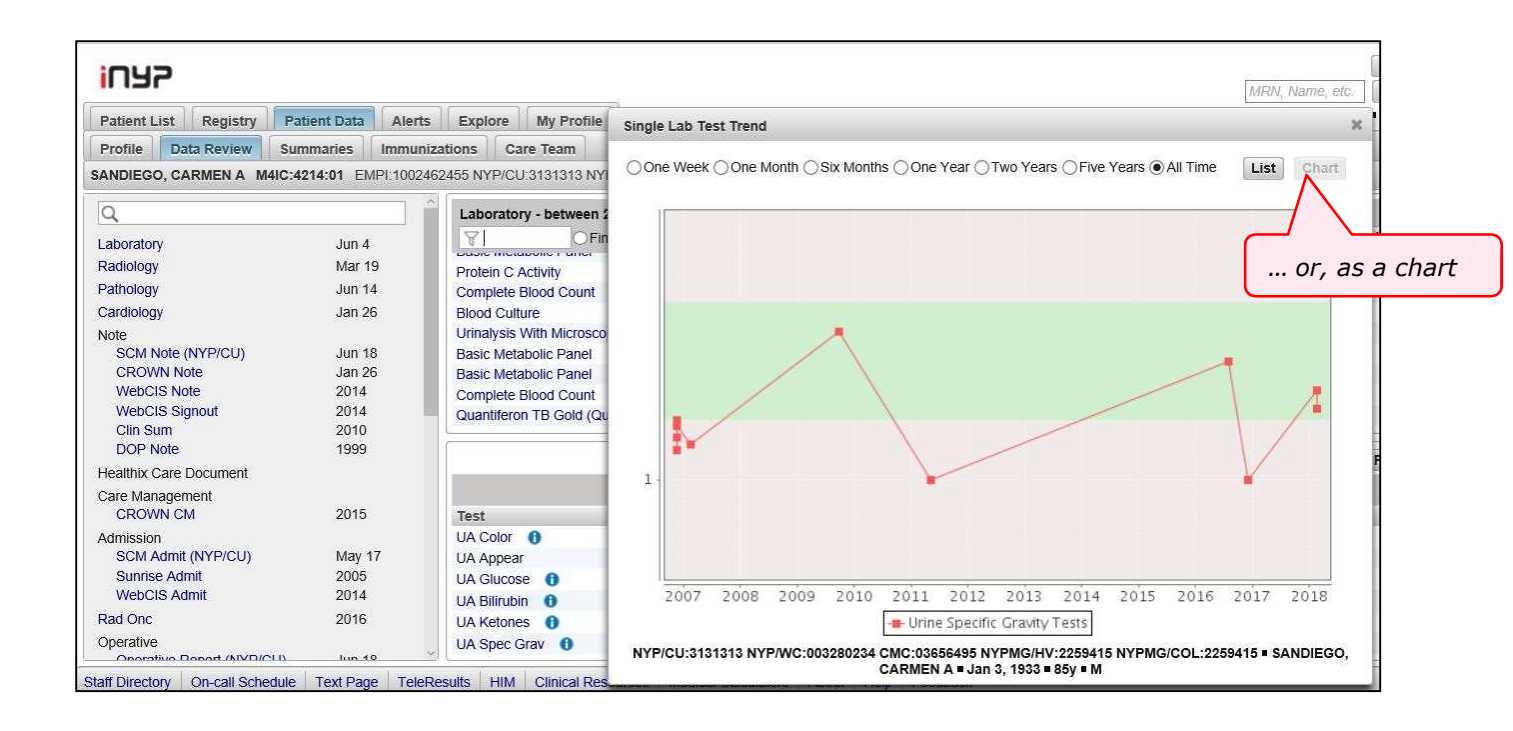

#### Radiology reports:

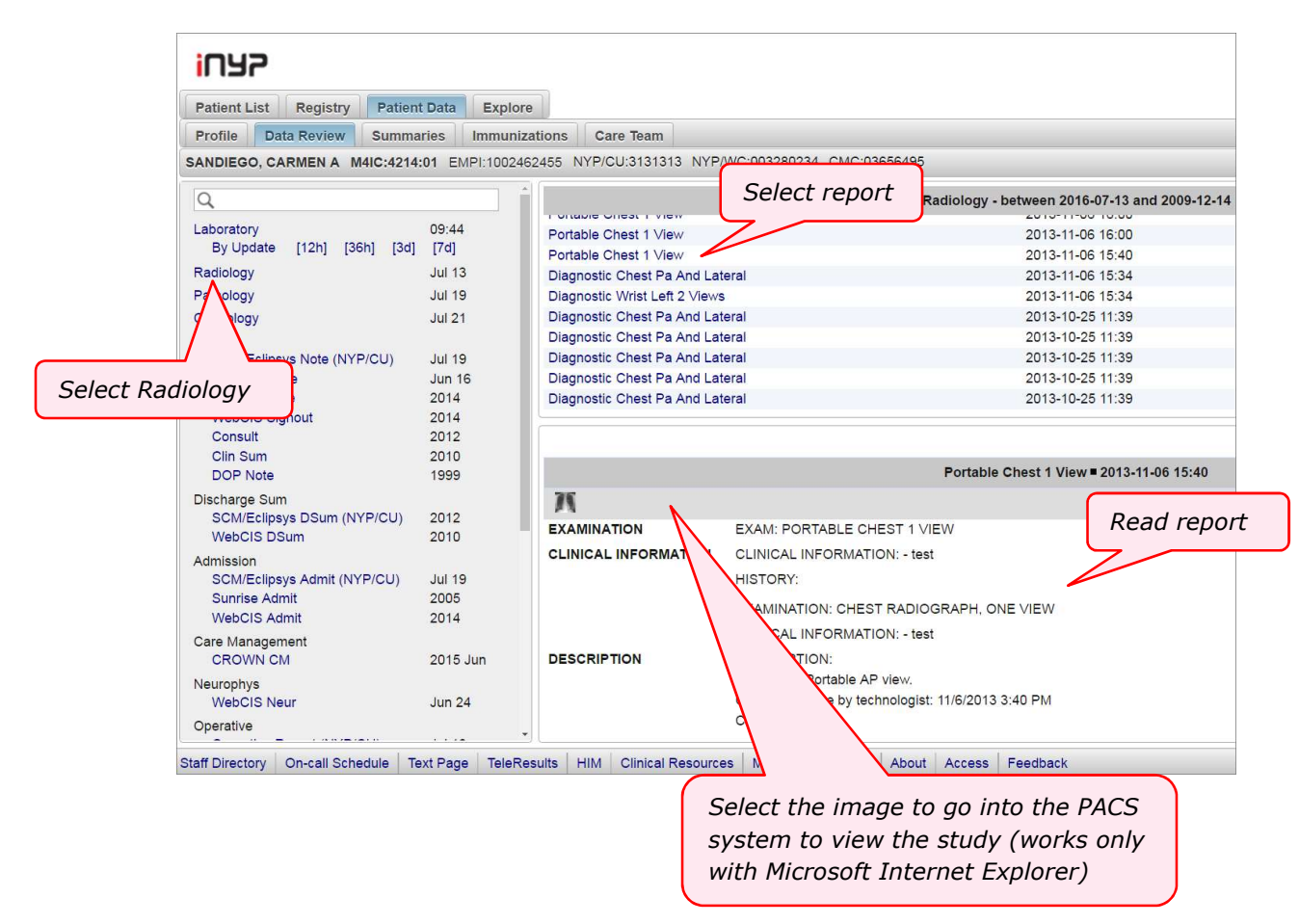

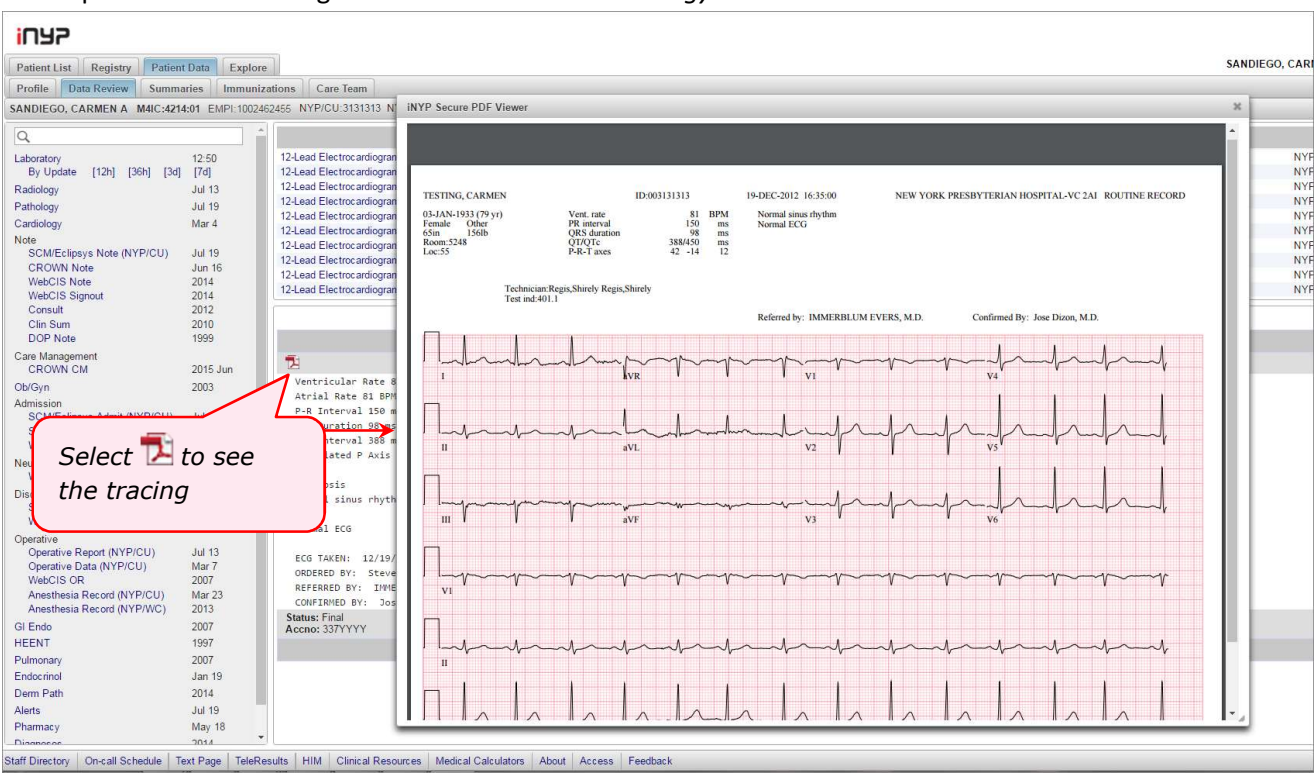

#### EKG reports and the tracings are viewable under *Cardiology*:

*Reports from Allscripts SCM East and West, Crown, and Regional Hospital EHRs are available under Note, Admission, Discharge Sum, etc.* 

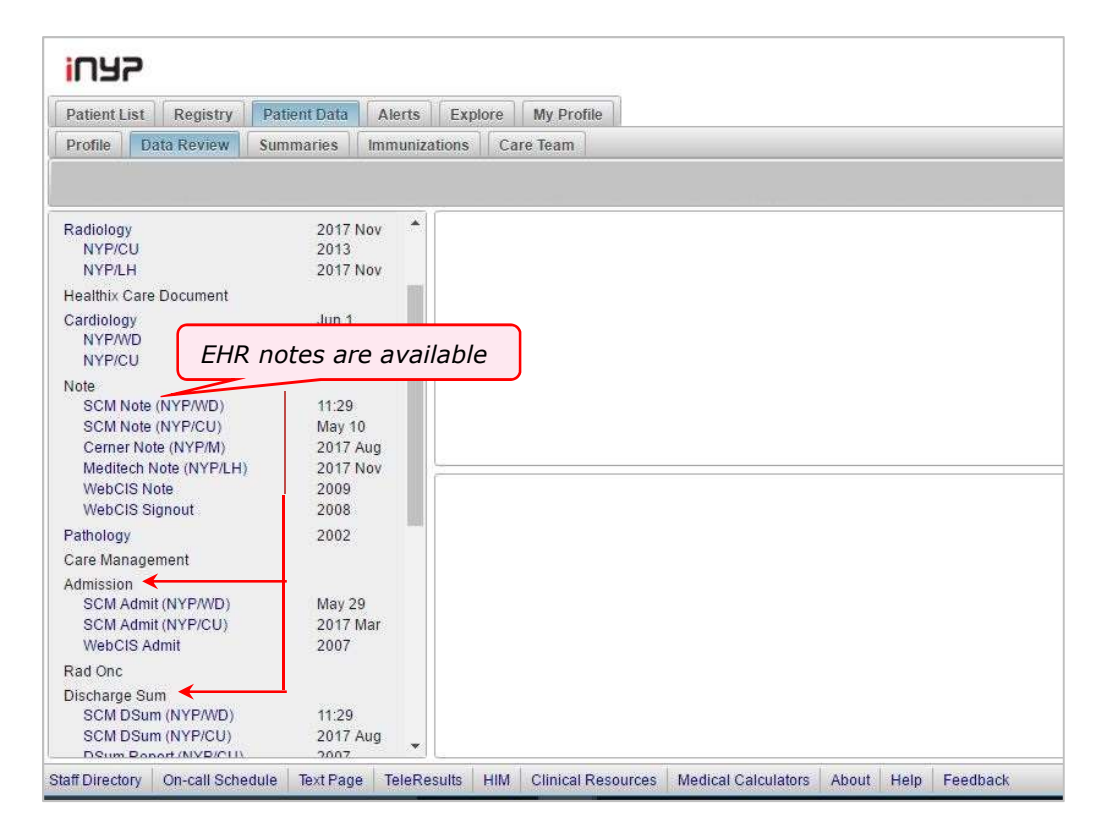

| Patient List Registry                                                    | Patient Data                     | Explore   |                          |                                                        | SA                                           | NDIEGO, CARMEN A                                                         | ∎ Jan 3, '                      | 1933 = 83                     | • M ← → |
|--------------------------------------------------------------------------|----------------------------------|-----------|--------------------------|--------------------------------------------------------|----------------------------------------------|--------------------------------------------------------------------------|---------------------------------|-------------------------------|---------|
| Profile Data Review                                                      | Summaries                        | mmuniza   | tions                    | Care Team                                              |                                              |                                                                          |                                 |                               |         |
| ANDIEGO, CARMEN A                                                        | 4IC:4214:01 EMP                  | 1:1002462 | 455 N                    | YP/CU:3131313                                          | NYP/WC:                                      | 03280234 CMC:0365                                                        | 56495                           |                               | ÝE 🔤    |
| NOLE<br>SCM Note (NYP/CU)<br>CROWN Note<br>WebCIS Note<br>WebCIS Signaut | Jul 19<br>Jun 16<br>2014<br>2014 | ^         |                          |                                                        | SCI<br>Ur<br>20                              | M Admit - Columbia<br>liversity - between<br>16-07-19 and 2015-<br>08-16 |                                 | Pg#1                          | Older   |
| Consult<br>Clin Sum<br>DOP Note                                          | 2014<br>2012<br>2010<br>1999     |           | Media<br>Media<br>Media  | ine Attending A<br>ine Attending A<br>al Critical Care | dmission Fre<br>dmission Fre<br>Attending IC | e Text Note<br>e Text Note<br>U Admission Note                           | Barbaro<br>Barbaro<br>Razzak,   | , Joseph<br>, Joseph<br>Raz A | ^       |
| Neurophys<br>WebCIS Neur<br>Care Management                              | Jun 24                           |           | Milste<br>Medic<br>Medic | in Hospitalist A<br>ine Admission I<br>ine Attending A | tending Adm<br>Free Text No<br>dmission Fre  | ission Structured Note<br>te<br>e Text Note                              | e Razzak,<br>Barbaro<br>Barbaro | Raz A<br>, Joseph<br>, Joseph | ~       |
| CROWN CM<br>Admission                                                    | 2015 Ju                          | n         | <                        | · ••• · ·                                              |                                              |                                                                          | <b>P</b> 1                      |                               | >       |
| SCM Admit (NYP/CU)<br>Sunrise Admit<br>WebCIS Admit                      | Jul 19<br>2005<br>2014           |           | Mi                       | Istein Hospital                                        | ist Attendin                                 | g Admission Structur<br>14:35                                            | red Note I                      | 2015-10-                      | 28      |
| Ob/Gyn<br>Discharge Sum                                                  | 2003                             | ~         | Lin                      | kage:                                                  |                                              |                                                                          |                                 |                               | ~       |

*Profile* tab under *Patient Data* shows demographic data, insurance information, whether a patient is enrolled in a clinical trial in Columbia (Protocol documents are also available for care purposes only) or Cornell University, whether a patient is identified as being a member of the Accountable Care Organization for NYP, Columbia or Cornell.

| 1092                                                                                                    | Webcis21 Lo                                                                                                    | gout |
|----------------------------------------------------------------------------------------------------|----------------------------------------------------------------------------------------------------|------|
| Patient List Registry Patient Data Explore                                                                                                    | • F (                                                                                                    | ← -  |
| Profile Data Review Summaries Immunizations Care Tea                                                                                                    | m                                                                                                    |      |
| THEY TYP/CU CN                                                                                                    | 1C                                                                                                    | Prin |
| Patient Inf                                                                                                    | Clinical Trial Participation                                                                                                    |      |
| Name: including                                                                                                    | Participation Status Study Pl<br>Status Date Contact Pl                                                                                                    |      |
| Birthdate: access to clinical                                                                                                    | Randomized Nov 9, Torres, Cleary,<br>2015 Caroline Kirsten L                                                                                                    |      |
| Sex:     Female     trials protocols if       Race:     Unknown     applicable       Ethnicity:     Unknown     applicable       Preferred Language:     Married       Raligion:     Catholic | IRB: AAAP4408 (Study Manager, Columbia University) A<br>Pragmatic Multicenter Randomized Trial Antihypertensive<br>Therapy for Mild Chronic Hypertension during Pregnancy:<br>CHRONIC HYPERTENSION AND PREGNANCY (CHAP)<br>PROJECT |      |
| Vital Status: Living<br>SSN: Enter a reason to see this SSN<br>Address:                                                                                                    | ACO Record                                                                                                    | D    |
| Home Phone:                                                                                                    | Patient has no ACO record.                                                                                                    |      |
| Work Phone:                                                                                                    | Insurance                                                                                                    |      |
| Next of Kin (K), Notify/Emergency Contact (N)                                                                                                    | Columbia University                                                                                                    |      |
| Next of Kin (K), Notify/Emergency Contact (N)       -       -         taff Directory       On-call Schedule       Text Page       TeleResults       HIM       Clinit                          | Columbia University cal Resources   Medical Calculators   About   Access   Feedback                                                                                                    |      |

Various summary views are available within Patient Data -> Summaries tab.

#### Lab Summary Patient List Registry Patient Data Explore Summaries Immunizations Care Team Profile Data Review . select a panel ... One Week Summaries Blood Count One Month Lab - Main Differential Six Months Basic Metabolic One Year Lab - Other Blood Gases Two Years Lab - Microbiology **Five Years** Hepatobiliary **Problem History** All Time Cardiac Visit History Page #1 Lab panels over a **Bug-Drug History** specified time period Dashboards Blood Gases (2014-04-21 to 1994-06-23 are available Ambulatory Medicine pH pCO2 pO2 Ambulatory Pediatrics 21Apr14 13:59 7.34 42 191 10Aug06 12:48 49 Transplant Heart (Beta) 42 7 35 10Aug06 12:48 TES TES TES **Oncology Pediatrics** 10Aug06 12:47 TES TES TES Kidney Disease 10Aug06 12:44 7.47 36 132 Visualization 10Aug06 12:43 TES TES TES 24h Vitals 10Aug06 12:29 TES TES TES 24h 1&O 10Aug06 12:28 TES TES TES 10Aug06 12:27 TES TES TES Common Lab Results 10Aua06 12:19 7 50 21 267

### Problem History

Data for NYP/ East (Weill Cornell, Westchester, LMH) and NYP/ West (Milstein, Allen, MSCHONY)

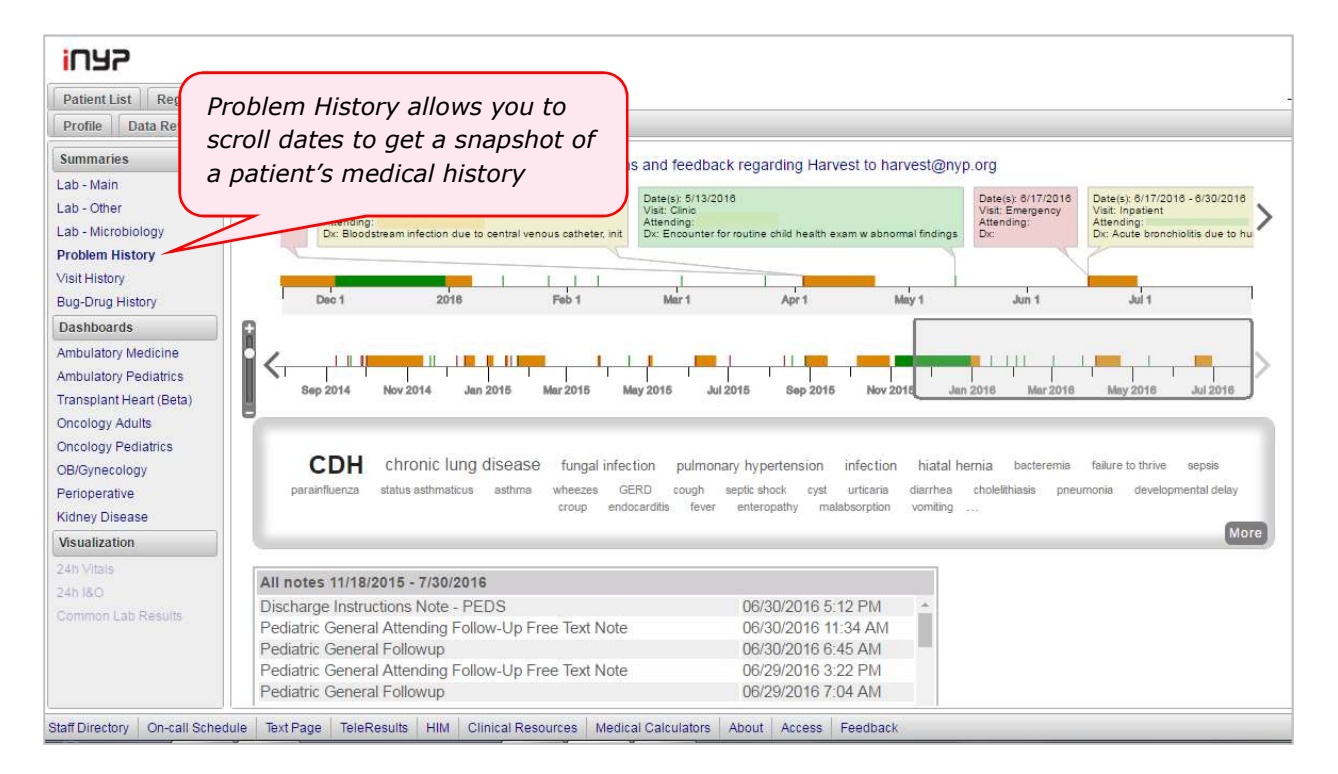

| Г        | Visit informa<br>resides at th    | ation<br>he top                                                                                 |                                                                       |                                                                                                    |  |  |
|----------|-----------------------------------|-------------------------------------------------------------------------------------------------|-----------------------------------------------------------------------|----------------------------------------------------------------------------------------------------|--|--|
|          | <                                 | Dates(s): 5/1/2014 - 5/8/<br>Visit: Inpatient<br>Attending: Charles Drew<br>Dx: DMII OTH UNCNTR | 2014 Dates(s): 5/1<br>Visit: Inpatier<br>Attending: El<br>Dx: DMI NET | 3/2014 - 5/17/2014<br>ti<br>Lizabeth Blackwell<br>URO UNCNTRLD<br>Dir CHR KIDNEY DIS STAGE III<br>Dir CHR KIDNEY DIS STAGE III<br>Dir CHR KIDNEY DIS STAGE III                  |  |  |
|          | Feb 2013 Aug<br>Cluster should be | Apr 27 May 4                                                                                    | Pathy CHF COPD DM2<br>MGUS proteinuria obese                          | s slider to highlight<br>iods of interest. You<br>reshape the slider.<br>Feb 2016 Aug 2018 Feb 2017 Aug 2017<br>Select a term you<br>want to investigate<br>DCM nausea/vomiting |  |  |
|          | Notes about vomiti                | ing 4/20/2014 - 5/30/2014                                                                       |                                                                       | Nenhrology Consult Free Text Note                                                                                                    |  |  |
|          | Norbrology Concu                  | the Follow up Fron Toxt Note                                                                    | 05/17/0014 2:02 DM                                                    | Nephrology Consult Initial Note                                                                                                    |  |  |
|          | Rephrology Consu                  | In Follow-up Free Text Note                                                                     | 05/17/2014 3.23 PW                                                    |                                                                                                    |  |  |
|          | Patient Discharge                 | Instructions                                                                                    | 05/17/2014 3:03 PM                                                    |                                                                                                    |  |  |
|          | Medicine Follow-U                 | P Free Text Note                                                                                | 05/16/2014 11:33 AM                                                   | Reason for Consult: Dr. XXXXXXXX<br>Consulting Attending: AKL peoprotic range proteinuria                                                                                       |  |  |
|          | Nephrology Consu                  | aller up Free Text Note                                                                         | 05/16/2014 8:55 AM                                                    | sonoulling, iterialing, suit, reprintie range protoniena                                                                                                    |  |  |
|          | VD Discharge Cu                   | ollow-up Free Text Note                                                                         | 05/16/2014 3:00 AIVI                                                  | History of Present Illnose                                                                                                    |  |  |
|          | In P Discharge Su                 | mmary Note                                                                                      | 05/15/2014 4:07 PM                                                    |                                                                                                    |  |  |
|          | viedicine Follow-U                | IP Free Text Note                                                                               | 05/15/2014 9:58 AM                                                    | 67 y/o F PMH HIV (CD4 ~950, VL undetectable), uncontrolled                                                                                                    |  |  |
|          |                                   | Sment                                                                                           | 05/15/2014 9:22 AM                                                    | UM, HTN, HLD, NIDCM<br>(LVEF 50%) s/p AICD, asthma, and MGUS, who was now                                                                                                    |  |  |
| Select a | note to see                       | w-up Free Text Note                                                                             | 05/15/2014 3:19 AM                                                    | admitted w/ N/V and finding                                                                                                    |  |  |
| relevant | t content                         | ree lext Note                                                                                   | 05/14/2014 0:30 AM                                                    | of AKI and nephrotic-range proteinuria.                                                                                                    |  |  |
|          | Modicine Admiral                  | P Fron Taxt Note                                                                                | 05/14/2014 0:12 AM                                                    | The patient reports that s                                                                                                    |  |  |
|          | Medical Student A                 | dmission Free Text Note                                                                         | 05/13/2014 10:23 PM                                                   | and abdominal Selected term and                                                                                                    |  |  |
|          | ED Attending Note                 | (Milstoin)                                                                                      | 05/13/2014 6:11 AM                                                    | frequent N/V and related concepts are                                                                                                    |  |  |
|          | ED Attending Note                 | s (Willstein)                                                                                   | 05/13/2014 0.07 AM                                                    | anorexia w/ wt loss. The highlighted                                                                                                    |  |  |
|          | ED Nursing Assess                 |                                                                                                 | 05/13/2014 5:43 AM                                                    | Allen in early<br>May for about 1 wk due to                                                                                                    |  |  |
|          | Allen Heepitelist At              |                                                                                                 | 05/13/2014 4:01 AM                                                    | was initially 1.67,                                                                                                    |  |  |
|          | Allen Hospitalist Al              | ttending Follow-up Free Text Note                                                               | 05/06/2014 8:40 AM                                                    | but came down to 0.95 on d/c. the day prior to current                                                                                                    |  |  |
|          | Initial Nutrition Ass             | sessment                                                                                        | 05/02/2014 9:03 AM                                                    | admission, she had five episodes of NBNB emesis with some dark blood streaks                                                                                                    |  |  |
|          | Allen Hospitalist At              | ttenaing Admission Free Text Note                                                               | 05/01/2014 8:05 PM                                                    | a/w lightheadedness,                                                                                                    |  |  |
|          | ED Nursing Assess                 | sment Note                                                                                      | 05/01/2014 3:23 PM                                                    | decreased PO intake, and decreased UOP. Given these                                                                                                    |  |  |
|          | ED University PA/A                | Attending Note                                                                                  | 05/01/2014 12:08 PM                                                   | symptoms, sne brought<br>herself to the XXXX ED for further evaluation. Since admission,<br>she has                                                                             |  |  |
|          |                                   |                                                                                                 |                                                                       | undernane a materia environ etudu that chawad delavad                                                                                                    |  |  |

Dashboards are available to visualize patient data from a NYP/CUMC service or disease perspective

| 1075                                                                                                    |                                                                                     |       |                                                                                                    |                                                                                                    |                                                                                                  |                                            |                                                                           |                            |                                                                              |                                                                                                    | De                                                                                                    | ployment, Webcis:<br>3131313                     | 21 Logo<br>Sear |
|----------------------------------------------------------------------------------------------------|-------------------------------------------------------------------------------------|-------|----------------------------------------------------------------------------------------------------|----------------------------------------------------------------------------------------------------|--------------------------------------------------------------------------------------------------|--------------------------------------------|---------------------------------------------------------------------------|----------------------------|------------------------------------------------------------------------------|----------------------------------------------------------------------------------------------------|----------------------------------------------------------------------------------------------------|--------------------------------------------------|-----------------|
| Patient List Registry Patient Data Ex                                                                                                    | plore                                                                               |       |                                                                                                    |                                                                                                    |                                                                                                  |                                            |                                                                           |                            |                                                                              | SAN                                                                                                    | DIEGO, CARMEN                                                                                                    | A = Jan 3, 1933 = 1                              | 63 <b>- M</b> ← |
| Summaries<br>Lab - Main<br>Lab - Other<br>Primary Provin                                                                                 | Home Visits (last 1                                                                 | 2m)   |                                                                                                    | 1                                                                                                    | Vital Signs<br>Item                                                                              | Trend (2y)                                 | Latest                                                                    | i<br>Value                 | Risk Profile<br><u>Item</u>                                                  | Latest Value                                                                                            |                                                                                                    | I                                                |                 |
| Lab - Interclobedgy         Mariellen Lar           Problem History         Primary RN           Bug-Drug History         Abigall Smith  | Specialty<br>Other Outpt<br>Inpatient                                               |       |                                                                                                    |                                                                                                    | BMI<br>Weight (kg)<br>Systolic BP                                                                |                                            | not re<br>not re<br>not re                                                | corded<br>corded<br>corded | Smoking<br>10-yr ASCVD Risk                                                  | Light smoker: s<br>pipe/cigar 01-3<br>Cannot be calc<br>() () Consid<br>HIV Antigen/Ar                  | Cl0 cigs/day or equi<br>22-16<br>ulated<br>ler statin therapy<br>ntibody SCREEN NEG                                         | HX HX                                            |                 |
| Dashboards<br>Ambulatory Medicine                                                                                                    | ED<br>Scheduled (next 6m<br>Missed (last 12m) -                                     | ) - 0 |                                                                                                    | c                                                                                                    | Diastolic BP<br>Heart Rate                                                                       |                                            | not re                                                                    | corded                     | HIV Ab/Ag Screer                                                             | The HIV Antige<br>assay is a chem<br>immunoassay<br>antigen, antibo<br>group O), and<br>result that 04- | n/Antibody combin<br>niluminescent micro<br>to screen for HIV-1 g<br>odies to HIV-1 (group<br>antibodies to HIV-2.<br>14-14 | ation<br>particle<br>24<br>M and<br>A test<br>Hx |                 |
| Ambulatory Pediatrics<br>Fransplant Kidney                                                                                               |                                                                                     | -     |                                                                                                    |                                                                                                    |                                                                                                  |                                            |                                                                           |                            | Hepatitis C Ab<br>Hepatitis B sAg<br>PHQ-2 Score                             | Negative 01-11<br>Negative 01-11<br>Not Recorded                                                        | 1-14                                                                                                    | Hx<br>Hx                                         |                 |
| ransplant Heart                                                                                                    | antative Care                                                                       | Ŧ     | Vaccination                                                                                                    | ns                                                                                                    |                                                                                                  | (P)                                        | Laboratory                                                                | Data                       |                                                                              | a.                                                                                                    |                                                                                                    |                                                  |                 |
| Incology Pediatrics<br>18/Gynecology<br>Verioperative<br>ransfusion - West<br>rransfusion - East<br>beta)<br>Gidney Disease<br>Neurology | atest Value<br>inder construction<br>38-Aug-2012 0-601-16<br>Eligible for Screening | Hx    | Vaccine<br>Fluvax<br>Pneumovax<br>Td/Tdap<br>HBV Vaccine<br>Varicella<br>Serologies<br>Hepattis B sAb<br>mepattis A Ab<br>Mumos Ab | Last Dose<br>Flumist TRIVA<br>PCV13 04/07<br>DTaP-HepB-IF<br>DTaP-HepB-IF<br>Varicella null<br>NEGATIVE 07<br>Negative 03-<br>not recorded | ALENT 01/30/2016<br>1/2016<br>PV (Pediarix) 01/22/2<br>PV (Pediarix) 01/22/2<br>P-28-08<br>23-13 | Hx<br>Hx<br>D15 Hx<br>Hx<br>Hx<br>Hx<br>Hx | Rem<br>Hemoglobin<br>Potassium<br>Hb A1c<br>LDL Cholesterol<br>Creatinine | Trend (2y)                 | Latest Value<br>not recorded<br>not recorded<br>250 03-23-13<br>not recorded | Hx                                                                                                    |                                                                                                    |                                                  |                 |
| Tiles aggre                                                                                                    | gate common<br>mation                                                               | 1     | Rubeola Ab                                                                                                    | not recorded                                                                                                    |                                                                                                  | 1                                          | Prescription                                                              | ns                         |                                                                              | Ŧ                                                                                                    |                                                                                                    |                                                  |                 |

#### Additional Visualization summaries.

| 1075                                                                                                    |               |             |             |                   |             |              |                                                                                           | MRN, Name, etc.                                                                      | Search |
|----------------------------------------------------------------------------------------------------|---------------|-------------|-------------|-------------------|-------------|--------------|-------------------------------------------------------------------------------------------|--------------------------------------------------------------------------------------|--------|
| Patient List Registry Patien                                                                                                    | t Data Alerts | Explore     | My Profile  |                   |             |              |                                                                                           |                                                                                      | ←-     |
| Profile Data Review Summa                                                                                                    | ies Immuniz   | ations Care | Team        |                   |             |              |                                                                                           |                                                                                      |        |
| Summaries                                                                                                    |               |             |             | 24h               | &O Summa    | ry (7A - 7A) |                                                                                           |                                                                                      |        |
| Lab - Main<br>Lab - Other                                                                                                    | 06/13-06/14   | 06/14-06/15 | 06/15-06/16 | 06 / 16 - 06 / 17 | 06/17-06/18 | 06/18-06/19  | 06 / 19 - 06 / 20                                                                         | 06 / 20 - 06 / 21                                                                    |        |
| Lab - Microbiology<br>Problem History In<br>Visit History                                                                       | 2             | 10770       | 177.0       | 17                | W           | 1771         | Amiodarone DRIP. : 250.5<br>Oral Fluid : 170.0<br>Heparin Drip : 157.5<br>Total: 578.0 ml | Amiodarone DRIP: : 83.5<br>Oral Fluid: 75.0<br>Heparin Drip: 52.5<br>Total: 211.0 ml | In     |
| Procedure History Out                                                                                                    | -             | 84          | -           | -                 | -           | 84           | Urine: Voided : 1065.0<br>Total: 1065.0 ml                                                | Urine: Voided : 525.0<br>Total: 525.0 ml                                             | Out    |
| Visualization                                                                                                    |               | 2572        | 1771        | 175               | 2           | 1770         | -487.0 ml                                                                                 | -314.0 mi                                                                            | NET    |
| 24h Vitals                                                                                                    | -             | 191         | (=)         | ×                 |             | 191          | (=)                                                                                       | <b>m</b> )                                                                           | Stools |
| 24h I&O<br>Common Lab Results                                                                                                   | 2             | 12          |             | 2                 | 2           | 120          | 120                                                                                       | 221                                                                                  | Weight |
| Transplant Liver<br>Oncology Pediatrics<br>DB/Gynecology<br>Perioperative<br>Transfusion - West<br>Transfusion - East<br>(beta) | 1             |             |             |                   |             |              |                                                                                           |                                                                                      |        |

| inyi        | 2            |                                                                                                    |               |           |                |                  |                           |          |    | Deployment, Webcis21 | 1 Logou |
|-------------|--------------|----------------------------------------------------------------------------------------------------|---------------|-----------|----------------|------------------|---------------------------|----------|----|----------------------|---------|
|             |              | (management of the second second second second second second second second second second second second second s |               |           |                |                  |                           |          |    | 3131313              | Search  |
| Patient L   | st Registry  | Patient Data                                                                                                    | Explore       |           |                |                  |                           |          | r. | 8 8                  | - en -  |
| Profile     | Data Review  | Summaries                                                                                                    | Immunizations | Care Team |                |                  |                           |          |    | 1                    |         |
| Summarie    | s            |                                                                                                    |               |           |                | Visit History (2 | 016-07-12 to 2001-12-18 ) |          |    |                      | 2       |
| Lab - Main  |              | Emergency                                                                                                    | Room Visit    |           |                |                  | 2016-07-12 04:06          | NYP/CU : |    |                      |         |
| ah - Othe   | r            | Emergency                                                                                                    | Room Visit    |           |                |                  | 2016-06-30 00:09          | NYP/WC   |    |                      |         |
| Lab Miss    |              | Emergency                                                                                                    | Room Visit    |           |                |                  | 2016-06-24 13:46          | NYP/WC   |    |                      |         |
| Lap - Mich  | blology      | Emergency                                                                                                    | Room Visit    |           |                |                  | 2016-06-15 20:27          | NYP/WC   |    |                      |         |
| Problem H   | istory       | Emergency                                                                                                    | Room Visit    | Vicit     | History chause |                  | 2016-06-13 13:53          | NYP/CU : |    |                      |         |
| Visit Histo | ry —         | Emergency                                                                                                    | Room Visit    | VISIL     | nistory shows  |                  | 2016-06-10 23:39          | NYP/CU : |    |                      |         |
| Bug-Drug    | History      | Emergency                                                                                                    | Room Visit    | conse     | olidated data  |                  | 2016-06-08 17:00          | NYP/WC   |    |                      |         |
| Dachboar    | de           | Emergency                                                                                                    | Room Visit    | como      | ondated data   |                  | 2016-06-05 00:56          | NYP/WC   |    |                      |         |
| Dashboar    | us           | Emergency                                                                                                    | Room Visit    |           |                |                  | 2016-05-03 21:02          | NYP/CU : |    |                      |         |
| Ambulator   | / Medicine   | Emergency                                                                                                    | Room Visit    |           |                |                  | 2016-05-03 17:06          | NYP/CU : |    |                      |         |
| Ambulator   | Pediatrics   | Emergency                                                                                                    | Room Visit    |           |                |                  | 2016-05-02 06:40          | NYP/WC   |    |                      |         |
| Transplan   | Heart (Beta) | Emergency                                                                                                    | Room Visit    |           |                |                  | 2016-04-10 03:19          | NYP/WC   |    |                      | *       |
| Oncology    | Pediatrics   |                                                                                                    |               |           |                |                  |                           |          |    |                      |         |
| Kidney Dis  | 0250         |                                                                                                    |               |           |                |                  |                           |          |    |                      |         |
| Visualizat  | ion          |                                                                                                    |               |           |                |                  |                           |          |    |                      |         |
| 2.4b Mesic  |              |                                                                                                    |               |           |                |                  |                           |          |    |                      |         |
| 24h 18/0    |              |                                                                                                    |               |           |                |                  |                           |          |    |                      |         |
| CHINGS      |              |                                                                                                    |               |           |                |                  |                           |          |    |                      |         |
| Common I    | ab Results   |                                                                                                    |               |           |                |                  |                           |          |    |                      |         |
|             |              |                                                                                                    |               |           |                |                  |                           |          |    |                      |         |
|             |              |                                                                                                    |               |           |                |                  |                           |          |    |                      |         |
|             |              |                                                                                                    |               |           |                |                  |                           |          |    |                      |         |
|             |              |                                                                                                    |               |           |                |                  |                           |          |    |                      |         |
|             |              |                                                                                                    |               |           |                |                  |                           |          |    |                      |         |
|             |              |                                                                                                    |               |           |                |                  |                           |          |    |                      |         |
|             |              |                                                                                                    |               |           |                |                  |                           |          |    |                      |         |

#### Patient List:

Several patient list options are available. However, only primary, secondary, outpatient and service lists are editable

| Patient List Registry Patient Data Explore         |                               |                           | Deploymen<br>414141<br>STAR, TREK = Sep 7 | t, Webcis21 Logout<br>4 Search<br>1, 1966 = 49 = M ( |                     |                 |
|----------------------------------------------------|-------------------------------|---------------------------|-------------------------------------------|------------------------------------------------------|---------------------|-----------------|
| Personal SCM/Eclipsys ED Location Service Sea      | rch                           |                           |                                           |                                                      |                     |                 |
| Owner: Deployment, Webcis21 Others Type:  Recently | Viewed () Primary () Secondar | y 🔘 Outpatient 💭 PCP(SCM) |                                           |                                                      |                     |                 |
| 10 patients                                        |                               |                           | 🖲 Simple 🔘                                | With Dates 🔘                                         | By Results for Past | 2 Hours 🔻 Print |
| Patient Name \$                                    | NYP/CU                        | NYP/WC                    | Other MRN                                 | Age/Sex                                              | Birthdate           | Location 🗘      |
| STAR, TREK                                         | 2121212                       |                           | CMC:017446                                | 49 / M                                               | Sep 1, 1966         |                 |
| SANDIEGO, CARMEN A                                 | 3131313                       | 003280234                 | CMC:036564                                | 83/M                                                 | Jan 3, 1933         | M4IC:4214:01    |
| NOLAN, JANET                                       | 1234567                       | 003280000                 | NYP/WD:000                                | 83/F                                                 | Jan 3, 1933         |                 |
| JOYCE, JAMES                                       | 4141414                       |                           | CMC:019565                                | 66 / M                                               | Oct 9, 1949         | 9S:009S:04      |

| SEU                                                     |                          |                            |            |                | Deploymen<br>414141 | t, Webcis21 Logout    |
|---------------------------------------------------------|--------------------------|----------------------------|------------|----------------|---------------------|-----------------------|
| Patient List Registry Patient Data Explore              |                          |                            |            | S              | TAR, TREK • Sep '   | I, 1966 = 49 = M (← → |
| Personal SCM/Eclipsys ED Location Service Search        |                          |                            |            |                |                     |                       |
| Owner: Deployment, Webcis21 Others Type:  Recently View | ed () Primary () Seconda | ry 🔾 Outpatient 💭 PCP(SCM) |            |                |                     |                       |
| 10 patients                                             | Salact Pa                | cently Viewed tab to see   | 🖲 Simple 🔘 | With Dates 🔘 E | By Results for Past | 2 Hours V Print       |
| Patient Name \$                                         | a list natio             | ents reviewed recently     | Other MRN  | Age/Sex        | Birthdate           | Location \$           |
| STAR, TREK                                              | a list patie             | ents reviewed recently     | CMC:017446 | 49/M           | Sep 1, 1966         |                       |
| SANDIEGO, CARMEN A                                      | 3131313                  | 003280234                  | CMC:036564 | 83/M           | Jan 3, 1933         | M4IC:4214:01          |
| NOLAN, JANET                                            | 1234567                  | 003280000                  | NYP/WD:000 | 83/F           | Jan 3, 1933         |                       |
| JOYCE, JAMES                                            | 4141414                  |                            | CMC:019565 | 66/M           | Oct 9, 1949         | 9S:009S:04            |

| Patient Lis     | t Registry I                   | Explore            |                |            |             |                                 |
|-----------------|--------------------------------|--------------------|----------------|------------|-------------|---------------------------------|
| Personal        | SCM/Eclipsys                   | ED                 | Location       | Service    | Search      |                                 |
| Owner: Dep      | oloyment, Webcis2              | 1 Oth              | iers           | Type: 🔿 Re | cently View | wed  Primary  Osecondary  Outpa |
| For 1 of 4 pati | ents, Select to<br>Remove from | o current          | list           |            |             | NYP/CU                          |
|                 | JAM Move to my St              | Seconda            | ry List        |            |             | 4141414                         |
| NOLAN           | JAN Move to my (               | Dutpatie           | nt List        |            |             | 1234567                         |
| SANDIE          | GO, Move to iNYP               | Service<br>Service | List<br>e List |            |             | 3131313                         |
| AR, 1           | REK                            |                    | 5624           |            |             | 2121212                         |
|                 |                                |                    |                |            |             |                                 |

| ***                                                                  | Deployment, Webcis21                                                                              | Logout  |
|----------------------------------------------------------------------|---------------------------------------------------------------------------------------------------|---------|
| When reviewing a patient                                             | MRN, Name, etc.                                                                                   | Search  |
| select (Manage Lists) to<br>add that patient to one of<br>your lists | SANDIEGO, CARMEN A = Jan 3, 1933 = 83                                                             | • M ← → |
|                                                                      | Add patient to<br>my Primary List<br>my Secondary List<br>my Outpatient List<br>iNYP Service List | ^<br>+  |
|                                                                      |                                                                                                   |         |

Primary, Secondary and Outpatient lists are available for users to group their patients. The lists are public; users can see lists of all other users.

Location tab lists Hospital units; census is based on registration information

## **NAS**

| Patient L | ist | Regi | stry | Alerts  | E | xplore  | ny Profile |  |
|-----------|-----|------|------|---------|---|---------|------------|--|
| Personal  |     | SCM  | ED   | Locatio | n | Service | Search     |  |
| Location: | Sel | ect  |      |         |   |         |            |  |

|       | Locatio | n Select | t       |           |        |        |       |       |        |        |        |       |       |        | ×     |
|-------|---------|----------|---------|-----------|--------|--------|-------|-------|--------|--------|--------|-------|-------|--------|-------|
|       | NYP/C   | U: Colur | nbia Ur | niversity |        |        |       |       |        |        |        |       |       |        |       |
| - 1   | 9S      | AA3      | AEXX    | AF2E      | AF2W   | AH02   | AICU  | AN0X  | ANUR   | AR1W   | AR2E   | AR2W  | AR3E  | AR3W   | B04T  |
|       | B05C    | B05T     | B05V    | B06B      | B06C   | B06S   | B06T  | B07A  | B07B   | B07C   | B08C   | B08I  | B09C  | B09N   | B09T  |
|       | B10C    | B10N     | B10T    | B11C      | B12N   | B4A    | BDPO  | BORS  | BPAC   | BTPC   | BXXX   | CLN   | EXXX  | H10X   | H11X  |
|       | H5CC    | H5CT     | M2A     | M2CL      | M2E    | МЗА    | M4IC  | M4SI  | M5CC   | M5CT   | M5GN   | M5GS  | M5HN  | M6GN   | M6GS  |
|       | M6HN    | M6HS     | M7GN    | M7GS      | M7HS   | M8GN   | M8GS  | M8HN  | M8HS   | M8MA   | M9EU   | M9GN  | M9GS  | M9HN   | M9HS  |
|       | ME9     | MH02     | MH04    | MICA      | MICB   | MNE    | MVA   | MXXX  | REFR   | VEOB   |        |       |       |        |       |
|       | NYP/W   | C: Weill | Cornel  | I         |        |        |       |       |        |        |        |       |       |        |       |
|       | 004     | 07WN     | 090     | 11SA      | 11SB   | 3C     | 4A    | 4C    | 5C     | 6B     | 6C     | AD01  | B15   | B17    | EDIA  |
|       | EDIB    | EDIC     | EDPE    | EPSY      | ERD    | H G02N | G02S  | G02W  | G04C   | G04N   | G04S   | G04W  | G05C  | G05N   | G05S  |
|       | G05W    | G06C     | G06N    | G06S      | G06V   | V G07C | G07N  | G07S  | G07W   | / G08C | G08N   | G08S  | G08W  | G10C   | G10N  |
|       | G10S    | G10W     | G11E    | G11N      | G115   | G14N   | G14S  | G2SW  | G3OF   | G3RR   | G7CN   | G7NN  | G8WF  | KER    | L09   |
|       | L9AD    | LTRN     | M2RR    | NBNU      | R NICU | SDA1   | ST04  |       |        |        |        |       |       |        |       |
|       | NYP/W   | D: West  | tcheste | Divisio   | n      |        |       |       |        |        |        |       |       |        |       |
|       | A02     | ECXX     | W2N     | W2S       | W3N    | W4N    | W4S   | W5N   | W5S    | W6N    | W6S    | W7N   | W7S   | W8N    | WNC   |
|       | NYP/Q   | : Queen  | s Hospi | ital      |        |        |       |       |        |        |        |       |       |        |       |
|       | 2MB     | 2N       | 3M 3    | BN 4      | ŧW     | 5N     | 5W    | 6N    | 7      | S 8    | N 85   | B CIC | U CVF | NU CVS | SD ED |
| Direc | ENDR    | ETAP     | LDR I   | MBN1 N    | NICU_E | NICU_  | E PAC | U PEC | DS_E S | DAS S  | ICU SI | SD    |       |        |       |

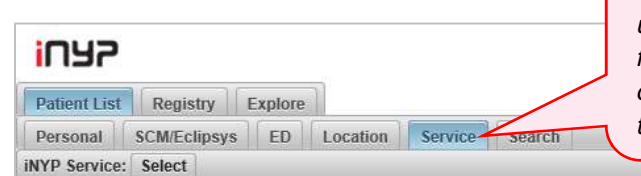

*iNYP* service list are defined and maintained by users. Contact Service Desk or use the feedback link at the bottom to request creation of a new list. All users are permitted to add or remove patients from a Service list.

| iNYP Service     |                    |                      |                              | ;                       |
|------------------|--------------------|----------------------|------------------------------|-------------------------|
| ACHD/Cardiology  | AdultRheumConsult  | Allen Asthma         | AllenMedConsult              | AllenOB                 |
| Antepartum       | AntibioticRequest  | Arrhythmia           | Bone Marrow Transplant (BMT) | CABS                    |
| CHF              | CHF/THX1           | CHF/THX2             | CHF/THX3                     | CHF/TX                  |
| CIVT             | CVtransplant       | Cardiac Transplant   | Cardiology                   | CardiologyGroup         |
| ChestSurgery     | CoSMO-Active       | Diabetes             | Dialysis                     | Electrophysiology       |
| Endocrine        | Epilepsy-Peds      | Foundations Clin Med | GI-Hospital Service          | GI_Endoscopy            |
| GOURMET-HF       | GenSurgAllenReq    | GenSurgMilstein      | GenSurgMilsteinReq           | Genetics                |
| Geriatrics/Aging | GynER              | Gyn_Oncology         | Gynecology                   | HOSPAllen               |
| HOSPMilstein     | Hemodialysis       | Hemodialysis2        | HospSenMed                   | InterventNeuroRad       |
| LVAD             | LVAD WC            | Liver ERCP           | Liver Transplant DC          | LiverTransplant         |
| LungTransplant   | MedConsult2        | MedConsultReq        | NeolCUBlue                   | NeolCUYellow            |
| Nephrology       | Nephrology-Cardiac | Neuro-Graduate Svc   | Neurology-Putnam             | ObAnesConsultRefer      |
| OffServiceAllen  | PACS               | PACT                 | PICU                         | PainAcute               |
| PainChronic      | PainPeds           | Peds BMT             | Peds Endo NBS                | Peds Endocrine          |
| Peds Hematology  | Peds IV Team       | Peds Rheum           | Peds SBLT                    | Peds SBLT DC            |
| PedsGl           | PedsInfectiousDis  | PedsNeuro            | PedsNeuroConsult             | PedsOnc                 |
| PedsPsych ER     | PedsPsychConsult   | PedsPulm             | PedsSurg                     | RenalTransplant         |
| TAVR Research    | TestConsult        | TestConsultReq       | Transplant                   | Vascular Interventional |
| VentMomTeam      |                    |                      |                              |                         |

## Configure iNYP to display certain functions based on your preferences as to what is most useful to you.

|                                                                                                    | Use "My Profile" tab to<br>define your display<br>preferences                                                                                                    |
|----------------------------------------------------------------------------------------------------|----------------------------------------------------------------------------------------------------|
| Patient List Registry Alerts Explore My Profile                                                                                                    |                                                                                                    |
| Preferences                                                                                                    |                                                                                                    |
|                                                                                                    |                                                                                                    |
| Preferences are automatically saved as you make your selections, and again here:                                                                                                    | become active next time you sign on. You may also explicitly save th                                                                                                    |
| Patient List                                                                                                    | Patient Search                                                                                                    |
| selected below:<br>Personal \_Location \_Service<br>additionally, load patients in the specific "Patient List" selected<br>below:<br>Recently<br>Viewed Primary Secondary Outpatient CSCM | corner patient search box, search only in the Hospital or Medic<br>group selected below:<br>NYP/CU - Columbia University<br>NYP/WC - Weill Cornell<br>NYP/WD - Westchester Division<br>CMC - Columbia Doctors<br>WMC - Weill Medical College<br>NYP/Q - Queens Hospital<br>NYP/M - Brooklym Methodist Hospital |
| Patient Data                                                                                                    | NYP/M - Brooklyn Methodist Hospital                                                                                                    |
| When I enter to see "Patient Data" in Web or Mobile iNYP, open<br>the "Patient Data" tab selected below:                                                                                  | NYP/LH - Lawrence Hospital     NYPMG/BRX - NYPMG Westchester     NYPMG/HV - NYPMG Hudson Valley     NYPMG/QNS - NYPMG Queens                                                                                                    |

Additional tips and shortcuts:

| Patient List<br>Profile Data<br>SANDIEGO, CAR                    | word or<br>content o                 | phrase to<br>of notes                                                                                                    | D<br>SANDIEGO, CARMEI                          |
|------------------------------------------------------------------|--------------------------------------|----------------------------------------------------------------------------------------------------|------------------------------------------------|
| Q hepatitis                                                      |                                      | DISCHARGE CONDITION: Diagnosis 1: Alcoholic henatitis acute: 571.1 Dy 1. Comments : TEST 1 Diagnosis 2: Barte                                     | 2000-10-30 14.30<br>remia: 790 7 Dy 2 Comments |
| Laboratory<br>By Update [12h] [36h] [3d]                         | Jul 27<br>[7d]                       | NEPHROLOGY ATTENDING FOLLOW UP QUERSHI, KHALID<br>INTERIM HISTORY, test PHYSICAL EXAM: OTHER: DATA/LAB REVIEW: DIAGNOSES: Dx1 Hepatitis C: 070.54 | 2007-08-30 14:20                               |
| Radiology                                                        | Jul 13                               | Provation Endoscopy Report                                                                                                    | 2007-05-24 15:25                               |
| Pathology                                                        | Jul 19                               | , - hepatitis R/O AICH Recommendation : - Await pathology results Observe the patient for three hours Return to liver cliv                        | nic as previously scheduled Disc               |
| Cardiology                                                       | Jul 21                               | Provation Endoscopy Report                                                                                                    | 2007-05-16 11:10                               |
| Note<br>SCM Note (NYP/CU)                                        | Jul 19                               | interpretation ICD9 Code(s): 790.5, Other nonspecific abnormal serum enzyme levels 573.3, Hepatitis, unspecified CPTA©<br>fee                     | 2006 American Medical Associat                 |
| CROWN Note                                                       | Jun 16                               | Consult Note WILLOUGHBY, VONDA K                                                                                                    | 2006-12-04 10:25                               |
| WebCIS Note<br>WebCIS Signout<br>Consult<br>Clin Sum<br>DOP Note | 2014<br>2014<br>2012<br>2010<br>1999 | mildly reduced. She was diagnosed with hepatitis C and began treatment with Interferon in 2005 which she has completed.                           | The virus at this point is undetecta           |
| Care Management<br>CROWN CM<br>Admission                         | 2015 Jun                             |                                                                                                    |                                                |

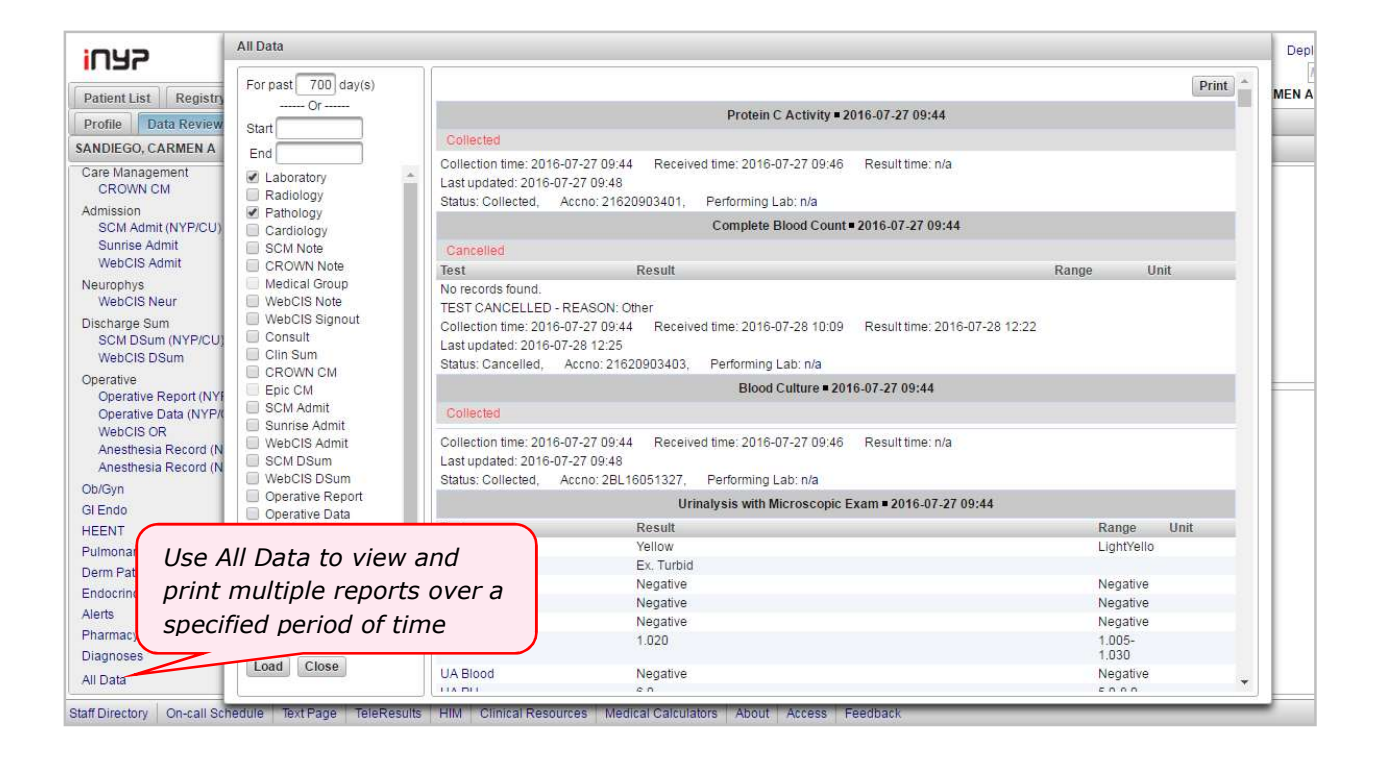

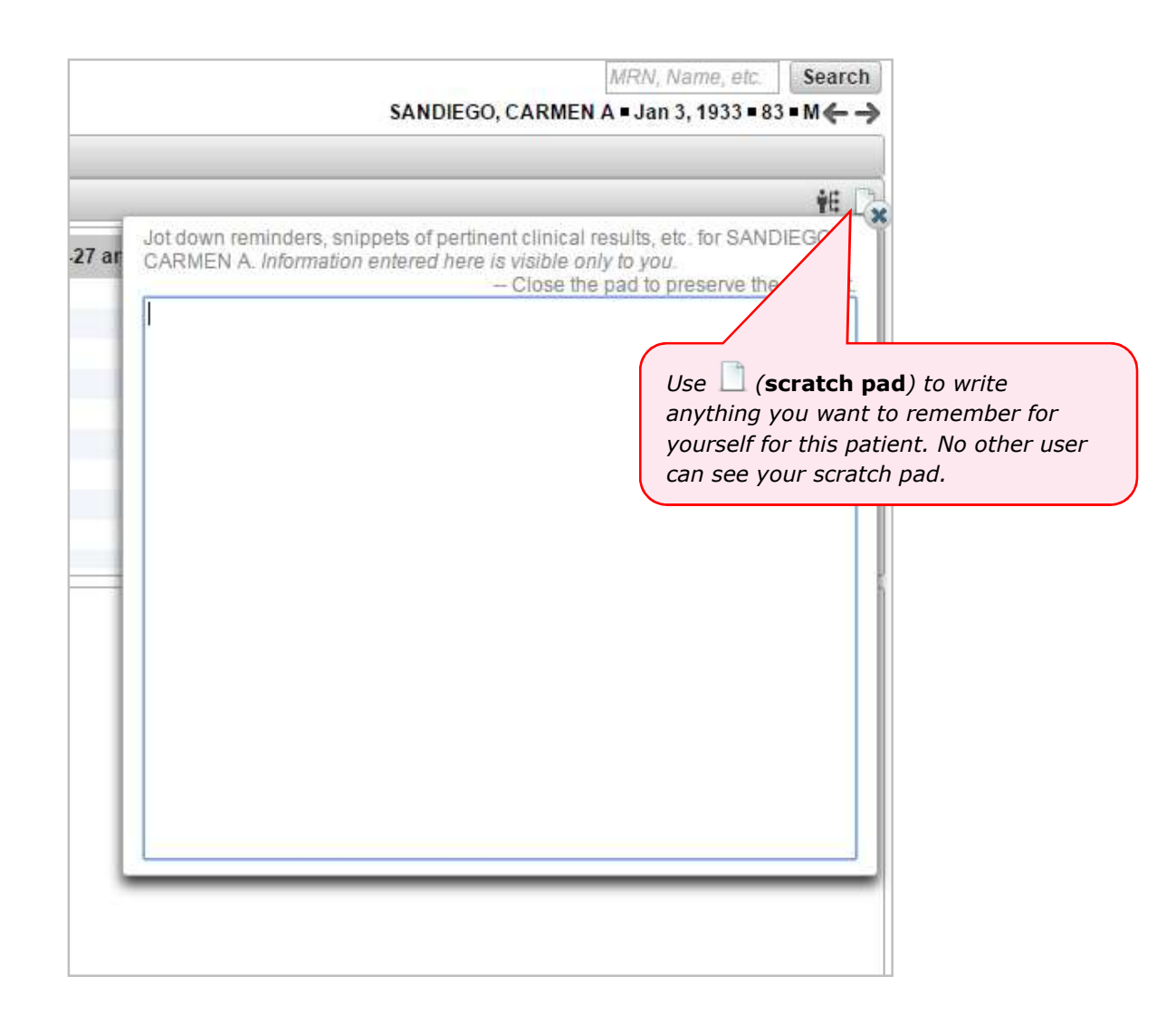

|                            | Patient Name 🗘 NYP/CU      |              | NYP/WC          | Other MRN Age/     |                     | Birthdate  | e Location 🗘 |  |
|----------------------------|----------------------------|--------------|-----------------|--------------------|---------------------|------------|--------------|--|
| SANDIEGO, CARMEN A 3131313 |                            | 3131313<br>L | Ise the footer  | lan 3, 1933        | M4IC:4214:01        |            |              |  |
|                            |                            |              |                 |                    |                     |            |              |  |
| Staff (                    | Directory On-call Schedule | e Text Page  | TeleResults HIM | Clinical Resources | Aedical Calculators | About Help | Feedback     |  |

.. documentation on how to use iNYP as well as answers to frequently asked questions.

|                     | 1035                                                                                                    |
|---------------------|----------------------------------------------------------------------------------------------------|
|                     | Putting Liff Registry Explore                                                                                                    |
|                     | Search by Name (Partial) Staff Directory                                                                                                    |
|                     | A B C D E F G H I J K L M                                                                                                    |
|                     | N O P Q R S I U V W X Y Z                                                                                                    |
|                     |                                                                                                    |
|                     |                                                                                                    |
|                     |                                                                                                    |
|                     |                                                                                                    |
|                     |                                                                                                    |
|                     |                                                                                                    |
|                     |                                                                                                    |
|                     |                                                                                                    |
|                     |                                                                                                    |
|                     |                                                                                                    |
| searching for a     |                                                                                                    |
| staff member's      |                                                                                                    |
| contact information |                                                                                                    |
|                     |                                                                                                    |
|                     | Staff Directory On-call Schedule Text Page TeleResults HIM Clinical Resources Medical Calculators                                                                                                    |
|                     |                                                                                                    |
|                     |                                                                                                    |
|                     |                                                                                                    |
|                     | iNYP Feedback                                                                                                    |
|                     | User ID: webcis21                                                                                                    |
|                     | Name: Deployment, Webcis21                                                                                                    |
|                     | Email:                                                                                                    |
|                     | Phone:                                                                                                    |
|                     |                                                                                                    |
|                     |                                                                                                    |
|                     |                                                                                                    |
|                     |                                                                                                    |
|                     | Please provide your feedback and suggestions regarding the iNYP application here, and we will                                                                                                    |
|                     | communicate back within 2 business days. For Patient Care issues or other urgent matters related<br>to the data content in iNYP, please contact the NYP Service Development of the data content in involution of the data content in the term of the data content in the term of the data content in the term of the data content in the term of the data content in the term of the data content in the term of the data content in the term of the data content in the term of the data content in the term of the data content in the term of the data content in the term of the data content in the term of the term of term of term |
|                     | Servicedesk@nyp.org, for a speedler response or to send suggestions, comments and                                                                                                    |
|                     | non-urgent messages to the iNYP support                                                                                                    |
|                     | team via Feedback. Important: For urgent                                                                                                    |
|                     | Service Desk at 212-746-4357                                                                                                    |
|                     |                                                                                                    |
|                     |                                                                                                    |
| Results             | HIM Clinical Resources Medical Calculators About Access Feedback                                                                                                    |

#### iNYP is available as a tab in SCM and CROWN:

- Your access privileges for those applications may differ from your iNYP access privileges. If you access the iNYP tab, and cannot view necessary data, please complete the Request for Additional privilege under *Access* in the footer.
- If you do not have access to iNYP, your manager, if he/ she has a cwid, can request access through eSAF at the following link https://nypres.service-now.com/nyp-portal/catalog-category-clinical.do in NYP Service Desk.

#### Accessing iNYP within SCM East and SCM West:

| ][             |                                                                                                    | York                      |
|----------------|----------------------------------------------------------------------------------------------------|---------------------------|
| <b>)</b><br>In | UsernamePassword Login to SCM                                                                                                    | C<br>7<br>ramed           |
| )<br>ing       | User Name vow9001 Password                                                                                                    | akb<br>AS                 |
| 5 S            | WEST PRODUCTION 14.3 - This System should only be accessed by Authorized Users<br>Welcome to the Allscripts Gateway. The information in Clinical Information Systems at<br>NewYork-Presbyterian is confidential, and use is on the need-to-know basis. All access<br>is logged. Unauthorized or improper use of the system or the information in it may<br>result in dismissal and civil or criminal penalties - West PW1                                                                                                    | OD 14-3 -<br>ateway       |
| atır.<br>rd    | Need Help? Cancel                                                                                                    | mbia<br>१५ Results<br>८CS |
| 2<br>VN        | © Current Workgroup: PW1<br>© 2014 Allscripts Healthcare Solutions, Inc. and/or its affiliates. All Rights Reserved. This software contains confidential and<br>proprietary information of Allscripts Healthcare Solutions, Inc. and/or its affiliates. This software is protected by track exert and<br>copylight law. All use of the software is governed by the license terms of Allscripts Healthcare Solutions, Inc. and/or its affiliates.<br>Notice to U.S. Government Users: This suftware is "Commercial Computer Software" Full notice click here. | e Survey<br>ore           |

| ANDIEGO, CARMEN<br>REFERRED RADIOLOG<br>Allergies: Bactrim, Ch<br>Wt: kg () Dry( | Y<br>Y<br>Iorhexidine Gluconate, PEAN<br>Dosing)Wt: kg () Ht: | UTS (FOOD) E<br>cm CrCl: mL/n | <b>xp D/C:</b><br>nin SCr: () BSA: sq. m | B <b>MI:</b> kg/m                 | 12                        |
|----------------------------------------------------------------------------------|---------------------------------------------------------------|-------------------------------|------------------------------------------|-----------------------------------|---------------------------|
| Patient List Order                                                               | rs Results Document:                                          | s Flowsheets                  | Once you have s<br>iNYP tab is acces     | Dose H<br>elected a<br>sible. Sel | patient, t<br>lect the ta |
| urrent List: Tempora                                                             | iry List                                                      |                               |                                          | s uala III                        | iNYP.                     |
| Current List: Tempora                                                            | Patient<br>ID / Visit Number                                  | Birthdate                     | Current<br>Location                      | Visit<br>Status                   | iNYP.                     |

## Accessing iNYP within CROWN at Columbia:

| Allscripts louchVV<br>Login ID vow9001<br>Password                                                          | Orks EHR<br>crown                                                                                                    |
|----------------------------------------------------------------------------------------------------|----------------------------------------------------------------------------------------------------|
| Show Last-Session Information New Session Last Session Option                                               |                                                                                                    |
|                                                                                                    | entricity Framework 5.04.02.003p1 TouchWorks EHR 15.1.0.654.0                                                                                                    |
| CROWN                                                                                                    | Important Notices<br>This solution (including its content) is not designed for                                                                                                    |
| CROWN                                                                                                    | Important Notices<br>This solution (including its content) is not designed for<br>use, and you should not use it, in any system that                                                                                                    |
| CROWN<br>Clinical Records<br>On-Line Web Network                                                            | Important Notices<br>This solution (including its content) is not designed for<br>use, and you should not use it, in any system that<br>provides medical care without the participation of<br>properly trained personnel.                                                                                                    |
| CROWN<br>Clinical Records<br>On-Line Web Network<br>Powered by Allscripts CROWNWEB24                        | Important Notices<br>This solution (including its content) is not designed for<br>use, and you should not use it, in any system that<br>provides medical care without the participation of<br>properly trained personnel.<br>Copyright © 1998-2016 Allscripts LLC: Portions Copyright<br>© 1998-2016 Wolters Kluwer Health, Inc.; Portions<br>Copyright © 1998-2016 MediMedia Information<br>Technologies, Inc.; Portions Copyright © 2016 Medicomp                                                                                                    |
| CROWN<br>Clinical Records<br>On-Line Web Network<br>Powered by Allscripts CROWNWEB24                        | Important Notices<br>This solution (including its content) is not designed for<br>use, and you should not use it, in any system that<br>provides medical care without the participation of<br>properly trained personnel.<br>Copyright © 1998-2016 Allscripts LLC; Portions Copyright<br>© 1998-2016 Wolters Kluwer Health, Inc.; Portions<br>Copyright © 1998-2016 MediMedia Information<br>Technologies, Inc.; Portions Copyright © 2016 Medicomp<br>Systems, Inc. All Rights Reserved. CPT Copyright 2016<br>American Medical Association. All Rights Reserved. |
| CROWN<br>Clinical Records<br>On-Line Web Network<br>Powered by Allscripts CROWNWEB24<br>Organizational News | Important Notices<br>This solution (including its content) is not designed for<br>use, and you should not use it, in any system that<br>provides medical care without the participation of<br>properly trained personnel.<br>Copyright © 1998-2016 Allscripts LLC; Portions Copyright<br>© 1998-2016 Wolters Kluwer Health, Inc.; Portions<br>Copyright © 1998-2016 MediMedia Information<br>Technologies, Inc.; Portions Copyright © 2016 Medicomp<br>Systems, Inc. All Rights Reserved. CPT Copyright 2016<br>American Medical Association. All Rights Reserved. |

| View/Sched               | Hide VTB                                       |
|--------------------------|------------------------------------------------|
| Schedule                 | Daily Provider Schedules Appointments Worklist |
| Schedule                 | Select iNYP tab                                |
| iNYP (WebCIS)            | cinical Toolbar                                |
| TeleResults<br>EzVAC     |                                                |
| Edipsys XA               | Date: 24 Jul 2016                              |
| Lexi-Comp<br>Rx Registry | Provider 1:                                    |
| MD Directory             | \$ N D TC SOC CS A Pt Loc Time                 |
| KEEPSAFE                 |                                                |
|                          |                                                |
|                          |                                                |
|                          |                                                |

| View/Sched                                                                                                    | <u></u> | Hide <u>V</u> TB |                |           |           |          |           |        |                  |       |
|----------------------------------------------------------------------------------------------------|---------|------------------|----------------|-----------|-----------|----------|-----------|--------|------------------|-------|
| iNYP (WebCIS)                                                                                                    |         |                  |                |           |           |          |           |        |                  |       |
| Schedule<br>Chart<br>iNYP (WebCIS)                                                                                  | Select  | Patient▼         |                |           |           |          |           |        |                  |       |
| TeleResults<br>EzVAC<br>Eclipsys XA<br>GE WEB<br>Lexi-Comp<br>Rx Registry<br>MD Directory<br>CROWN Help<br>KEEPSAFE |         |                  |                |           |           |          |           |        |                  |       |
|                                                                                                    |         | 🧉 Select I       | Patient Webpag | je Dialog |           |          |           |        |                  |       |
|                                                                                                    |         | Selec            |                | Enter     | patient's | S MRN    | ColumbiaD | octors |                  |       |
|                                                                                                    |         | Patient          | : 3131313      |           |           | Eagle MR | N 🔽 🛛 Sea | arch   | 🗌 Include InActi | ve    |
|                                                                                                    |         | Pati             | ent            | I         | DX MRN    | EA       | GLE MRN   | PCP    | DOB              | Age S |
|                                                                                                    |         |                  |                |           |           |          |           |        |                  |       |

#### Accessing iNYP on a mobile device:

Type **http://inyp.nyp.org** on any browser on a mobile device.

| ••••• Verizon 죽              | 9:               | 42 PM             | ٩         | 🕈 62% 🔳 🤆              |  |
|------------------------------|------------------|-------------------|-----------|------------------------|--|
| inyp.nyp.org                 |                  |                   | Ċ         |                        |  |
|                              | i٢               | קאו               |           | _                      |  |
| Use<br>Pas                   | rname:<br>sword: | webcos21          |           | ogin to iNYP<br>nobile |  |
|                              | I                | Login             |           |                        |  |
| New - Users now car reports! | n search t       | the content of cl | inical no | tes and                |  |

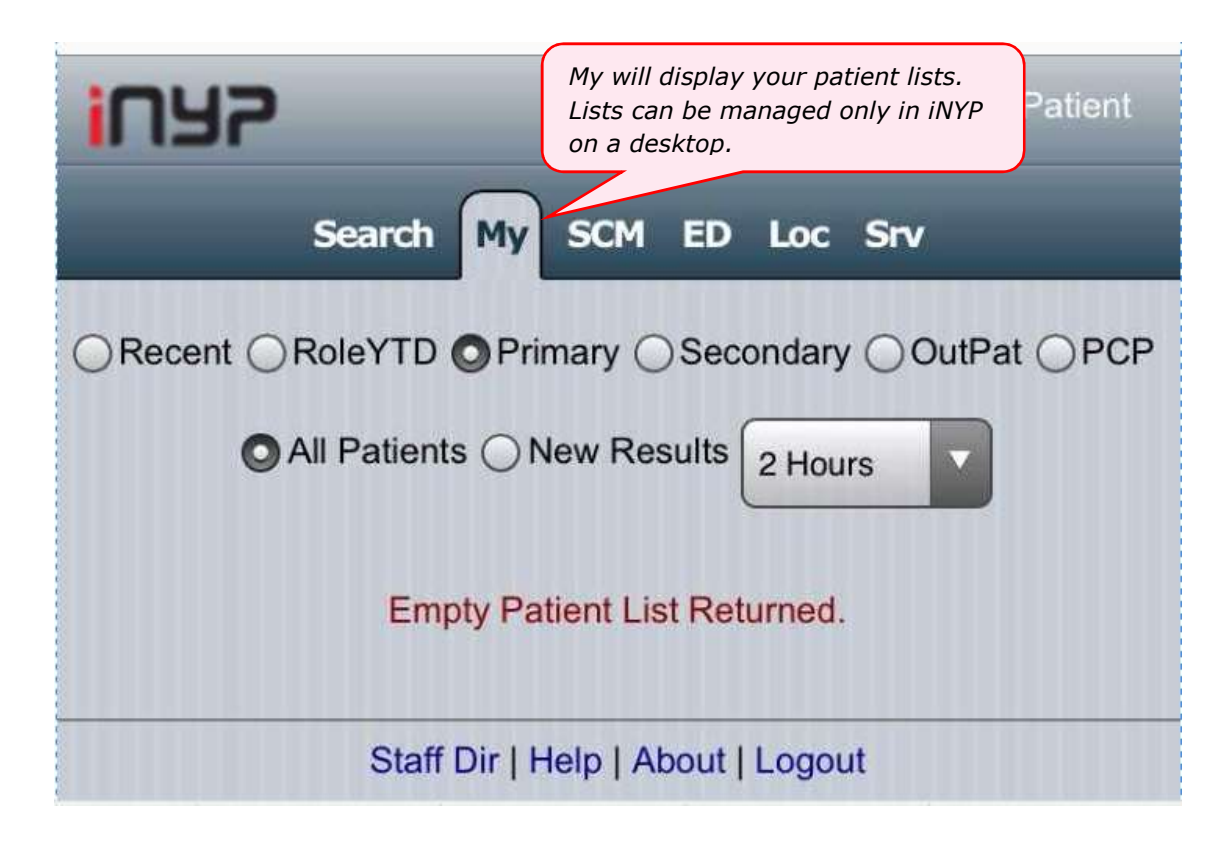

| INY2 |                                   | Patient |
|------|-----------------------------------|---------|
| Í    | Search My SCM ED Loc Srv          |         |
|      | 3131313<br>Enter patient's MRN    |         |
|      | Staff Dir   Help   About   Logout |         |

| 1045                                                   | List                            |
|--------------------------------------------------------|---------------------------------|
| Profile Data Summ                                      | Team                            |
| <b>SANDIEGO, CARMEN A</b><br>CU: 3131313 WC: 003280234 | 85y M 1/3/33                    |
| Laboratory                                             | Jun 4                           |
| Radiology                                              | Mar 19                          |
| Pathology Results respect                              | are viewable under<br>ive links |
| Cardiology                                             | Jan 26                          |
| Note                                                   |                                 |
| – SCM Note (NYP/CU)                                    | Jun 18                          |
| - CROWN Note                                           | Jan 26                          |
| - WebCIS Note                                          | 2014                            |

Please use *Feedback* to request additional assistance in using iNYP. Or leave us a suggestion, we appreciate hearing from our users. Thank you for your patronage.